# SYBASE<sup>®</sup>

**Users Guide** 

# Unified Agent and Agent Management Console

2.0.2

Windows and UNIX

#### DOCUMENT ID: DC00384-01-0202-01

#### LAST REVISED: November 2008

Copyright © 2008 by Sybase, Inc. All rights reserved.

This publication pertains to Sybase software and to any subsequent release until otherwise indicated in new editions or technical notes. Information in this document is subject to change without notice. The software described herein is furnished under a license agreement, and it may be used or copied only in accordance with the terms of that agreement.

To order additional documents, U.S. and Canadian customers should call Customer Fulfillment at (800) 685-8225, fax (617) 229-9845.

Customers in other countries with a U.S. license agreement may contact Customer Fulfillment via the above fax number. All other international customers should contact their Sybase subsidiary or local distributor. Upgrades are provided only at regularly scheduled software release dates. No part of this publication may be reproduced, transmitted, or translated in any form or by any means, electronic, mechanical, manual, optical, or otherwise, without the prior written permission of Sybase, Inc.

Sybase trademarks can be viewed at the Sybase trademarks page at http://www.sybase.com/detail?id=1011207. Sybase and the marks listed are trademarks of Sybase, Inc. (1) indicates registration in the United States of America.

Java and all Java-based marks are trademarks or registered trademarks of Sun Microsystems, Inc. in the U.S. and other countries.

Unicode and the Unicode Logo are registered trademarks of Unicode, Inc.

All other company and product names mentioned may be trademarks of the respective companies with which they are associated.

Use, duplication, or disclosure by the government is subject to the restrictions set forth in subparagraph (c)(1)(ii) of DFARS 52.227-7013 for the DOD and as set forth in FAR 52.227-19(a)-(d) for civilian agencies.

Sybase, Inc., One Sybase Drive, Dublin, CA 94568.

# Contents

| About This Book | v                                                                                                    | ii                            |
|-----------------|----------------------------------------------------------------------------------------------------|-------------------------------|
| CHAPTER 1       | Overview<br>What is Unified Agent?<br>Services provided<br>Agent Management Console                                                                                                    | <b>1</b><br>1<br>2            |
| CHAPTER 2       | Installing and Configuring Unified Agent and Agent Managemer<br>Console<br>Pre-installation tasks<br>Installing Unified Agent<br>Starting the JINI server<br>Starting and stopping Unified Agent<br>Starting Unified Agent as a service on UNIX platforms<br>Starting Unified Agent as a service on Windows platforms<br>Installing the Agent Management Console<br>Configuring Unified Agent<br>Post-configuration tasks | <b>It 3</b> 3 4 4 4 5 5 6 7 7 |
| CHAPTER 3       | Security<br>Unified Agent security<br>Encryption                                                                                                    | <b>9</b><br>9<br>0<br>2<br>3  |
| CHAPTER 4       | Agent Management Console Features and Functionality    1      Managing look-up services    1      Creating a network lookup profile    1      Discovering Unified Agents    1      Deleting a network look-up profile    1                                                                                                    | <b>5</b><br>5<br>6<br>7       |

| Specifying a network plug-in name filter<br>Managing Unified aAgents | 17<br>17 |
|----------------------------------------------------------------------|----------|
| Managing Unified aAgents                                             | 17       |
|                                                                      |          |
| Manually adding an agent                                             | 17       |
| Connecting to an agent                                               | 18       |
| Adding credentials                                                   | 18       |
| Disconnecting from an agent                                          | 19       |
| Restarting an agent                                                  | 19       |
| Retrieving the agent log                                             | 19       |
| Viewing and changing agent properties                                | 19       |
| Managing discovery adaptors                                          | 20       |
| Creating a discovery adaptor                                         | 20       |
| Deleting a discovery adaptor                                         | 21       |
| Viewing and changing discovery adaptor properties                    | 21       |
| Setting discovery adaptor password                                   | 22       |
| Managing security modules                                            | 22       |
| Creating a security module                                           | 22       |
| Deleting a security module                                           | 23       |
| Ordering the security module authentication                          | 23       |
| Viewing and changing security module properties                      | 23       |
| Setting a security module password                                   | 24       |
| Managing role mappings                                               | 24       |
| Creating a role mapping                                              | 24       |
| Managing agent services                                              | 25       |
| Starting an agent service                                            | 25       |
| Restarting an agent service                                          | 26       |
| Stopping an agent service                                            | 26       |
| Viewing agent service properties                                     | 26       |
| Managing agent plug-ins                                              | 26       |
| Loading an agent plug-in                                             | 27       |
| Unloading an agent plug-in                                           | 27       |
| Reloading an agent plug-in                                           | 27       |
| Viewing agent plug-in properties                                     | 27       |
| Server-based plug-ins                                                | 28       |
| Managing attributes                                                  | 29       |
| Viewing attributes                                                   | 29       |
| Updating attribute values                                            | 30       |
| Viewing properties and changing permissions                          | 30       |
| Managing operations                                                  | 31       |
| Viewing operations                                                   | 31       |
| APPENDIX A Password Encryption and Security Configuration            | 33       |
| Password encryption utility                                          | 33       |
| Enabling Rivest-Shamir-Adleman (RSA) encryption                      | 34       |

|            | Adaptive Server agent plug-in server password encryption<br>Pluggable Authentication Module (PAM) configuration | 35<br>35 |
|------------|----------------------------------------------------------------------------------------------------|----------|
| APPENDIX B | SNMP Agent Plug-in                                                                                              | 37       |
|            | Overview                                                                                                    | 37       |
|            | Terminology                                                                                                    | 37       |
|            | Sybase Adaptive Server MIB                                                                                      | 38       |
|            | Unified Agent SNMP services and plug-ins                                                                        | 39       |
|            | UAF SNMP Service                                                                                                | 39       |
|            | UAF SNMP Service MIBs                                                                                           | 40       |
|            | Adaptive Server-to-SNMP client architecture                                                                     | 41       |
|            | Security                                                                                                    | 41       |
|            | Security for connections from Adaptive Server                                                                   | 41       |
|            | Security for connections from SNMP                                                                              | 42       |
|            | Configuring Adaptive Server for the SNMP Agent                                                                  | 13       |
|            | TDS sorvices                                                                                                    | 43       |
|            | LIAE SNMP Agent Service                                                                                         | 44<br>11 |
|            | Adaptive Server runtime                                                                                         | 44       |
|            | Lising the Adaptive Server SNMP Agent Plug in                                                                   | 43       |
|            | Viewing the SNMP information from NET-SNMP                                                                      | 47<br>78 |
|            | Sybase MIB                                                                                                    | 48       |
|            |                                                                                                    |          |
| APPENDIX C | Tabular Data Stream (TDS) Service                                                                               | 55       |
|            | What is TDS?                                                                                                    | 55       |
|            | Using the TDS service                                                                                           | 56       |
|            | UAF services                                                                                                    | 57       |
|            | uaf_list_service_operations                                                                                     | 58       |
|            | uaf_list_services                                                                                               | 59       |
|            | uaf_list_service_operation_arguments                                                                            | 60       |
|            | uaf_invoke_service_operation                                                                                    | 61       |
|            | uaf_list_service_attributes                                                                                     | 61       |
|            | uaf_get_service_attribute                                                                                       | 62       |
|            | uaf_set_service_attribute                                                                                       | 62       |
|            | UAF plug-ins                                                                                                    | 62       |
|            | uaf_list_plugins                                                                                                | 63       |
|            | uaf_list_plugin_operations                                                                                      | 63       |
|            | uaf_list_plugin_operation_arguments                                                                             | 64       |
|            | uaf_invoke_plugin_operation                                                                                     | 65       |
|            | uaf_list_plugin_attributes                                                                                      | 65       |
|            | uaf_get_plugin_attribute                                                                                        | 66       |
|            | uaf set plugin attribute                                                                                        | 66       |

| Setting up examples for the Adaptive Server client<br>Examples for configuring the Adaptive Server client<br>Examples for using the Adaptive Server client<br>Examples for configuring the Adaptive Server client<br>Reporting functionality and error recovery |    |
|----------------------------------------------------------------------------------------------------|----|
| Index                                                                                                    | 71 |

# **About This Book**

| Audience             | The inte    | <sup>e</sup> Unified Agent and Agent Management Console User's Guide is<br>nded as a reference tool for Sybase <sup>™</sup> database administrators.                                                                                       |
|----------------------|-------------|----------------------------------------------------------------------------------------------------|
| How to use this book | •           | Chapter 1, "Overview" – provides an description of the Unified Agent.                                                                                                    |
|                      | •           | Chapter 2, "Installing and Configuring Unified Agent and Agent<br>Management Console" – provides information about installing and<br>configuring Unified Agent and the Agent Management Console.                                           |
|                      | •           | Chapter 3, "Security" – describes general security concepts for Unified Agent.                                                                                                    |
|                      | •           | Chapter 4, "Agent Management Console Features and<br>Functionality" – provides information about Agent Management<br>Console features and functionality                                                                                    |
|                      | •           | Appendix A, "Password Encryption and Security Configuration" – provides information about encrypting passwords and configuring security.                                                                                                   |
|                      | •           | Appendix B, "SNMP Agent Plug-in" – provides information about using the plug-in to configure and use the Unified Agent.                                                                                                    |
|                      | •           | Appendix C, "Tabular Data Stream (TDS) Service" – provides information about using TDS protocol.                                                                                                    |
| Related documents    | The<br>foll | Adaptive Server <sup>®</sup> Enterprise documentation set consists of the owing:                                                                                                    |
|                      | •           | The release bulletin for your platform – contains last-minute information that was too late to be included in the books.                                                                                                    |
|                      |             | A more recent version of the release bulletin may be available on the<br>World Wide Web. To check for critical product or document<br>information that was added after the release of the product CD, use<br>the Sybase Technical Library. |
|                      | •           | The <i>Installation Guide</i> for your platform – describes installation, upgrade, and configuration procedures for all Adaptive Server and related Sybase products.                                                                       |

- *What's New in Adaptive Server Enterprise?* describes the new features in Adaptive Server version 15.0, the system changes added to support those features, and changes that may affect your existing applications.
- ASE Replicator User's Guide describes how to use the Adaptive Server Replicator feature of Adaptive Server to implement basic replication from a primary server to one or more remote Adaptive Servers.
- *Component Integration Services User's Guide* explains how to use the Adaptive Server Component Integration Services feature to connect remote Sybase and non-Sybase databases.
- The *Configuration Guide* for your platform provides instructions for performing specific configuration tasks for Adaptive Server.
- *Enhanced Full-Text Search Specialty Data Store User's Guide* describes how to use the Full-Text Search feature with Verity to search Adaptive Server Enterprise data.
- *Glossary* defines technical terms used in the Adaptive Server documentation.
- *Historical Server User's Guide* describes how to use Historical Server to obtain performance information for SQL Server<sup>®</sup> and Adaptive Server.
- *Java in Adaptive Server Enterprise* describes how to install and use Java classes as datatypes, functions, and stored procedures in the Adaptive Server database.
- Job Scheduler User's Guide provides instructions on how to install and configure, and create and schedule jobs on a local or remote Adaptive Server using the command line or a graphical user interface (GUI).
- Messaging Service User's Guide describes how to useReal Time Messaging Services to integrate TIBCO Java Message Service and IBM WebSphere MQ messaging services with all Adaptive Server database applications.
- *Monitor Client Library Programmer's Guide* describes how to write Monitor Client Library applications that access Adaptive Server performance data.
- *Monitor Server User's Guide* describes how to use Monitor Server to obtain performance statistics from SQL Server and Adaptive Server.
- *Performance and Tuning Series* a series of books that explain how to tune Adaptive Server for maximum performance:

- *Basics* the basics for understanding and investigating performance questions in Adaptive Server.
- Locking and Concurrency Control describes how the various locking schemas can be used for improving performance in Adaptive Server, and how to select indexes to minimize concurrency.
- *Query Processing and Abstract Plans* describes how the optimizer processes queries and how abstract plans can be used to change some of the optimizer plans.
- *Physical Database Tuning* describes how to manage physical data placement, space allocated for data, and the temporary databases.
- *Monitoring Adaptive Server with sp\_sysmon* describes how to monitor Adaptive Server's performance with sp\_sysmon.
- *Improving Performance with Statistical Analysis* describes how Adaptive Server stores and displays statistics, and how to use the set statistics command to analyze server statistics.
- Using the Monitoring Tables describes how to query Adaptive Server's monitoring tables for statistical and diagnostic information.
- *Quick Reference Guide* provides a comprehensive listing of the names and syntax for commands, functions, system procedures, extended system procedures, data types, and utilities in a pocket-sized book (regular size when viewed in PDF format).
- *Reference Manual* is a series of four books that contains the following detailed Transact-SQL information:
  - *Building Blocks* Transact-SQL datatypes, functions, global variables, expressions, identifiers and wildcards, and reserved words.
  - Commands Transact-SQL commands.
  - *Procedures* Transact-SQL system procedures, catalog stored procedures, system extended stored procedures, and dbcc stored procedures.
  - *Tables* Transact-SQL system tables and dbcc tables.
- System Administration Guide –

- *Volume 1* provides an introduction to the basics of system administration, including a description of configuration parameters, resource issues, character sets, sort orders, and diagnosing system problems. The second part of this book is an in-depth description of security administration.
- *Volume 2* includes instructions and guidelines for managing physical resources, mirroring devices, configuring memory and data caches, managing multiprocessor servers and user databases, mounting and unmounting databases, creating and using segments, using the reorg command, and checking database consistency. The second half of this book describes how to back up and restore system and user databases.
- *System Tables Diagram* illustrates system tables and their entity relationships in a poster format. Full-size available only in print version; a compact version is available in PDF format.
- *Transact-SQL User's Guide* documents Transact-SQL, the Sybase enhanced version of the relational database language. This manual serves as a textbook for beginning users of the database management system. This manual also contains descriptions of the pubs2 and pubs3 sample databases.
- Troubleshooting Series (for release 15.0)
  - *Troubleshooting: Error Messages Advanced Resolutions* contains troubleshooting procedures for problems that you may encounter when using Sybase® Adaptive Server® Enterprise. The problems addressed here are those which the Sybase Technical Support staff hear about most often
  - *Troubleshooting and Error Messages Guide* contains detailed instructions on how to resolve the most frequently occurring Adaptive Server error messages. Most of the messages presented here contain error numbers (from the master..sysmessages table), but some error messages do not have error numbers, and occur only in Adaptive Server's error log.
- User Guide for Encrypted Columns describes how configure and use encrypted columns with Adaptive Server
- Using Adaptive Server Distributed Transaction Management Features explains how to configure, use, and troubleshoot Adaptive Server DTM features in distributed transaction processing environments.

|                                 | •         | <i>Using Sybase Failover in a High Availability System</i> – provides instructions for using Sybase Failover to configure an Adaptive Server as a companion server in a high availability system.                                                                                                    |
|---------------------------------|-----------|----------------------------------------------------------------------------------------------------|
|                                 | •         | <i>Unified Agent and Agent Management Console</i> – describes the Unified Agent, which provides runtime services to manage, monitor and control distributed Sybase resources.                                                                                                    |
|                                 | •         | <i>Utility Guide</i> – documents the Adaptive Server utility programs, such as isql and bcp, which are executed at the operating system level.                                                                                                    |
|                                 | •         | <i>Web Services User's Guide</i> – explains how to configure, use, and troubleshoot Web Services for Adaptive Server.                                                                                                    |
|                                 | •         | XA Interface Integration Guide for CICS, Encina, and TUXEDO – provides instructions for using the Sybase DTM XA interface with X/Open XA transaction managers.                                                                                                    |
|                                 | •         | <i>XML Services in Adaptive Server Enterprise</i> – describes the Sybase native XML processor and the Sybase Java-based XML support, introduces XML in the database, and documents the query and mapping functions that comprise XML Services.                                                                                                    |
| Other sources of<br>information | Use<br>Ma | e the Sybase Getting Started CD, the SyBooks CD, and the Sybase Product nuals Web site to learn more about your product:                                                                                                    |
|                                 | •         | The Getting Started CD contains release bulletins and installation guides<br>in PDF format, and may also contain other documents or updated<br>information not included on the SyBooks CD. It is included with your<br>software. To read or print documents on the Getting Started CD, you need<br>Adobe Acrobat Reader, which you can download at no charge from the<br>Adobe Web site using a link provided on the CD. |
|                                 | •         | The SyBooks CD contains product manuals and is included with your software. The Eclipse-based SyBooks browser allows you to access the manuals in an easy-to-use, HTML-based format.                                                                                                    |
|                                 |           | Some documentation may be provided in PDF format, which you can access through the PDF directory on the SyBooks CD. To read or print the PDF files, you need Adobe Acrobat Reader.                                                                                                    |
|                                 |           | Refer to the <i>SyBooks Installation Guide</i> on the Getting Started CD, or the <i>README.txt</i> file on the SyBooks CD for instructions on installing and starting SyBooks.                                                                                                    |
|                                 |           |                                                                                                    |

|                                  | •          | The Sybase Product Manuals Web site is an online version of the SyBooks<br>CD that you can access using a standard Web browser. In addition to<br>product manuals, you will find links to EBFs/Maintenance, Technical<br>Documents, Case Management, Solved Cases, newsgroups, and the<br>Sybase Developer Network. |
|----------------------------------|------------|----------------------------------------------------------------------------------------------------|
|                                  |            | To access the Sybase Product Manuals Web site, go to Product Manuals at http://www.sybase.com/support/manuals/.                                                                                                    |
| Sybase certifications on the Web | Teo        | chnical documentation at the Sybase Web site is updated frequently.                                                                                                    |
| *                                | Fin        | nding the latest information on product certifications                                                                                                    |
|                                  | 1          | Point your Web browser to Technical Documents at http://www.sybase.com/support/techdocs/.                                                                                                    |
|                                  | 2          | Click Certification Report.                                                                                                    |
|                                  | 3          | In the Certification Report filter select a product, platform, and timeframe<br>and then click Go.                                                                                                    |
|                                  | 4          | Click a Certification Report title to display the report.                                                                                                    |
| *                                | Fin        | nding the latest information on component certifications                                                                                                    |
|                                  | 1          | Point your Web browser to Availability and Certification Reports at http://certification.sybase.com/.                                                                                                    |
|                                  | 2          | Either select the product family and product under Search by Base<br>Product; or select the platform and product under Search by Platform.                                                                                                    |
|                                  | 3          | Select Search to display the availability and certification report for the selection.                                                                                                    |
| *                                | Cre<br>pag | eating a personalized view of the Sybase Web site (including support ges)                                                                                                    |
|                                  | Set<br>a p | up a MySybase profile. MySybase is a free service that allows you to create ersonalized view of Sybase Web pages.                                                                                                    |
|                                  | 1          | Point your Web browser to Technical Documents at http://www.sybase.com/support/techdocs/.                                                                                                    |
|                                  | 2          | Click MySybase and create a MySybase profile.                                                                                                    |
|                                  |            |                                                                                                    |
|                                  |            |                                                                                                    |

# Sybase EBFs and software maintenance

|             | * | Finding the latest information on EBFs and software maintenance |                                                                                                    |  |  |
|-------------|---|-----------------------------------------------------------------|----------------------------------------------------------------------------------------------------|--|--|
|             |   | 1                                                               | Point your Web browser to the Sybase Support Page at<br>http://www.sybase.com/support.                                                                                                    |  |  |
|             |   | 2                                                               | Select EBFs/Maintenance. If prompted, enter your MySybase user name and password.                                                                                                    |  |  |
|             |   | 3                                                               | Select a product.                                                                                                    |  |  |
|             |   | 4                                                               | Specify a time frame and click Go. A list of EBF/Maintenance releases is displayed.                                                                                                    |  |  |
|             |   |                                                                 | Padlock icons indicate that you do not have download authorization for<br>certain EBF/Maintenance releases because you are not registered as a<br>Technical Support Contact. If you have not registered, but have valid<br>information provided by your Sybase representative or through your<br>support contract, click Edit Roles to add the "Technical Support Contact"<br>role to your MySybase profile.                                             |  |  |
|             |   | 5                                                               | Click the Info icon to display the EBF/Maintenance report, or click the product description to download the software.                                                                                                    |  |  |
| Conventions |   | The                                                             | e following sections describe conventions used in this manual.                                                                                                    |  |  |
|             |   | SQ<br>can<br>exa<br>clau<br>exte<br>form                        | L is a free-form language. There are no rules about the number of words you<br>put on a line or where you must break a line. However, for readability, all<br>mples and most syntax statements in this manual are formatted so that each<br>use of a statement begins on a new line. Clauses that have more than one part<br>end to additional lines, which are indented. Complex commands are<br>matted using modified Backus Naur Form (BNF) notation. |  |  |
|             |   |                                                                 |                                                                                                    |  |  |

Table 1 shows the conventions for syntax statements that appear in this manual:

| Element                                               | Example                       |
|-------------------------------------------------------|-------------------------------|
| Command names, procedure names, utility names, and    | select                        |
| other keywords display in sans serif font.            | sp_configure                  |
| Database names and datatypes are in sans serif font.  | master database               |
| Book names, file names, variables, and path names are | System Administration Guide   |
| in italics.                                           | <i>sql.ini</i> file           |
|                                                       | column_name                   |
|                                                       | <i>\$SYBASE/ASE</i> directory |

#### Table 1: Font and syntax conventions for this manual

| Element                                                                                                    | Example                                                                                                    |
|----------------------------------------------------------------------------------------------------|----------------------------------------------------------------------------------------------------|
| Variables—or words that stand for values                                                                              | that you fill select column_name                                                                                                    |
| in-when they are part of a query or state                                                                             | ment, are in from table_name                                                                                                    |
| italics in Courier font.                                                                                              | where search_conditions                                                                                                    |
| Type parentheses as part of the command                                                                               | . compute row_aggregate (column_name)                                                                                                    |
| Double colon, equals sign indicates that t<br>written in BNF notation. Do not type this<br>Indicates "is defined as". | he syntax is := symbol.                                                                                                    |
| Curly braces mean that you must choose of the enclosed options. Do not type the b                                     | at least one {cash, check, credit}<br>praces.                                                                                                    |
| Brackets mean that to choose one or more enclosed options is optional. Do not type to                                 | e of the [cash   check   credit]<br>he brackets.                                                                                                    |
| The comma means you may choose as m<br>options shown as you want. Separate you<br>with commas as part of the command. | any of the cash, check, credit<br>r choices                                                                                                    |
| The pipe or vertical bar( ) means you may<br>one of the options shown.                                                | yselectonly cash   check   credit                                                                                                    |
| An ellipsis () means that you can <i>repeat</i> as many times as you like.                                            | <pre>the last unit buy thing = price [cash   check   credit]  [, thing = price [cash   check   credit]]</pre>                                                                                                    |
|                                                                                                    | You must buy at least one thing and give its price. You may<br>choose a method of payment: one of the items enclosed in<br>square brackets. You may also choose to buy additional<br>things: as many of them as you like. For each thing you<br>buy, give its name, its price, and (optionally) a method of<br>payment. |
| • Syntax appear                                                                                                    | statements (displaying the syntax and all options for a command) as follows:                                                                                                    |
| sp                                                                                                    | _dropdevice [ <i>device_name</i> ]                                                                                                    |
| For a c                                                                                                    | ommand with more options:                                                                                                    |
| se                                                                                                    | lect column_name<br>from table_name<br>where search_conditions                                                                                                    |
| In synt<br>identif                                                                                                    | ax statements, keywords (commands) are in normal font and iers are in lowercase. Italic font shows user-supplied words.                                                                                                    |
| • Examp<br>this:                                                                                                    | les showing the use of Transact-SQL commands are printed like                                                                                                    |

select \* from publishers

• Examples of output from the computer appear as follows:

| pub_id | pub_name             | city       | state |
|--------|----------------------|------------|-------|
|        |                      |            |       |
| 0736   | New Age Books        | Boston     | MA    |
| 0877   | Binnet & Hardley     | Washington | DC    |
| 1389   | Algodata Infosystems | Berkeley   | CA    |

(3 rows affected)

In this manual, most of the examples are in lowercase. However, you can disregard case when typing Transact-SQL keywords. For example, SELECT, Select, and select are the same.

Adaptive Server's sensitivity to the case of database objects, such as table names, depends on the sort order installed on Adaptive Server. You can change case sensitivity for single-byte character sets by reconfiguring the Adaptive Server sort order. For more information, see the *System Administration Guide*.

Accessibility features This document is available in an HTML version that is specialized for accessibility. You can navigate the HTML with an adaptive technology such as a screen reader, or view it with a screen enlarger.

Adaptive Server HTML documentation has been tested for compliance with U.S. government Section 508 Accessibility requirements. Documents that comply with Section 508 generally also meet non-U.S. accessibility guidelines, such as the World Wide Web Consortium (W3C) guidelines for Web sites.

**Note** You might need to configure your accessibility tool for optimal use. Some screen readers pronounce text based on its case; for example, they pronounce ALL UPPERCASE TEXT as initials, and MixedCase Text as words. You might find it helpful to configure your tool to announce syntax conventions. Consult the documentation for your tool.

For information about how Sybase supports accessibility, see Sybase Accessibility at http://www.sybase.com/accessibility. The Sybase Accessibility site includes links to information on Section 508 and W3C standards.

If you need help Each Sybase installation that has purchased a support contract has one or more designated people who are authorized to contact Sybase Technical Support. If you cannot resolve a problem using the manuals or online help, please have the designated person contact Sybase Technical Support or the Sybase subsidiary in your area.

## CHAPTER 1 **Overview**

This chapter discusses the following topics.

| Торіс                    |   |
|--------------------------|---|
| What is Unified Agent?   | 1 |
| Services provided        | 1 |
| Agent Management Console | 2 |

## What is Unified Agent?

Unified Agent provides runtime services to manage, monitor, and control distributed Sybase resources. The Unified Agent provides a common set of services, as well as the ability to host agent plug-ins to manage server resources or to perform various operations. These agent plug-ins can perform product specific command, control, and discovery capabilities including: status, start, stop, restart, ping and server log retrieval.

Unified Agent extends Java Management Extensions (JMX) to provide these management interfaces. Unified Agent enables other Sybase products to "plug in" to an agent to provide remote management capabilities.

## Services provided

The most important services provided are port configuration and port conflict resolution.

# **Agent Management Console**

The Agent Management Console is a Sybase Central<sup>TM</sup> plug-in that manages Unified Agent and its components. The Agent Management Console is a centralized tool for a system administrator to monitor, configure, administer, and manage the agent environment.

For more information on Agent management, see "Agent Management Console Features and Functionality" on page 15.

#### CHAPTER 2

# Installing and Configuring Unified Agent and Agent Management Console

This chapter contains information about installing and configuring Unified Agent and the Agent Management Console.

| Торіс                     | Page |
|---------------------------|------|
| Pre-installation tasks    | 3    |
| Installing Unified Agent  | 4    |
| Configuring Unified Agent | 7    |

## **Pre-installation tasks**

Before installing Unified Agent, determine what type of discovery services to use:

- User Datagram Protocol (UDP) Listener opens a listener on the current subnet and "listens" for a broadcast request for information. This discovery method contacts those agents that respond to the broadcast request. If the resources you want to discover are all on the same subnet, choose UDP.
- JINI registry requires a running JINI server to be accessible in the enterprise, that is across subnet boundaries. If a JINI discovery service is to be used, you must enter the JINI server's host name and port number during the installation process. If the resources you want to discover are not all on the same subnet, allocate a resource to run the JINI discovery server.

These values are provided during installation at the Custom Configure Unified Agent step of the Adaptive Server<sup>TM</sup> Installer. After installation, users can use the Agent Management Console to add, configure, and remove discovery adaptors.

# **Installing Unified Agent**

Unified Agent is installed as a component of the Adaptive Server<sup>TM</sup> installation. For information about installing Adaptive Server, see the *Adaptive Server Installation Guide* for your platform.

Installation requires that you log in with administrative privileges.

Upon installation, the \$SYBASE/ua directory includes the following folders:

- *bin* start and stop scripts for the agent and JINI server.
- conf configuration information for agent, security service, and security policy.
- *ldap* LDAP schema definition.
- *log* log file for agent, RMI server, and JINI server.
- *plugins* contains agent plug-ins for each managed resource (for example, the ASEAgentPlugin.)

#### Starting the JINI server

If JINI has been selected as the discovery method, you must start a JINI server. On the host where the JINI server will run:

- 1 Change to the Sybase installation directory *\$SYBASE* on UNIX platforms or *%SYBASE%* on Windows platforms.
- 2 Set the Sybase environment variables by sourcing *SYBASE.csh* or executing *SYBASE.bat*.
- 3 Change to the *\$SYBASE\_UA/bin* or *%SYBASE\_UA%\bin* directory.
- 4 Execute startJini or *startJini.bat*.

## Starting and stopping Unified Agent

Before you open a support call, or when you identify candidates for new boundaries:

- 1 Change to the Sybase installation directory—*\$SYBASE* or *%SYBASE*%.
- 2 Set the Sybase environment variables by sourcing *SYBASE.csh* or executing *SYBASE.bat*.

- 3 Change to the *\$SYBASE\_UA/bin* or *%SYBASE\_UA%\bin* directory.
- 4 Execute *uafstartup.sh* or *uafstartup.bat*, or add the parameter /background to run the Unified Agent in the background.

To stop Unified Agent:

- 1 Change to the Sybase installation directory—\$SYBASE or %SYBASE%.
- 2 Set the Sybase environment variables by sourcing *SYBASE.csh* or executing *SYBASE.bat*.
- 3 Execute shutdown or *uafshutdown.bat*.

#### Starting Unified Agent as a service on UNIX platforms

A UNIX service is a process that automatically runs in the background after the machine is started. On UNIX and Linux platforms, a shell script, *agentd*, is available in the directory *\$SYBASE\_UA/bin*. To install the agent as a service:

- 1 Copy the *agentd* into the */etc/init.d* directory.
- 2 Make two soft links in the directory */etc/rcX.d* (where *X* is the run level, for example, 3) that link to */etc/init.d/agentd: SXXagentd* and *KXXagentd* (where *XX* is a two digit number, for example, 88). One is for starting the service and the other is for stopping the service.

**Note** Different UNIX systems might have slightly different directory structures.

#### Starting Unified Agent as a service on Windows platforms

Unified Agent can be started as a Windows service using the Microsoft Windows Administrative Tools | Services dialog. If you cannot find the "Service" dialog, contact your system administrator.

- 1 Locate the "Sybase Unified Agent" in the list of services.
- 2 Double-click the service. A dialog containing several tabs displays.
- 3 From the General tab, choose Start. Unified Agent starts.
- 4 You can set the service to automatically start when the system starts by changing "Startup type" to "Automatic."

- 5 Additionally, you can automatically restart the service in case of failover by choosing the "Recovery" tab on this same dialog and changing the First, Second, and Subsequent failures to "Restart Service."
- 6 Click Apply to save the modifications before closing the dialog.

## Installing the Agent Management Console

The Agent Management Console is a Sybase Central<sup>TM</sup> plug-in that manages Unified Agent and its components. The Agent Management Console is a centralized tool for a system administrator to monitor, configure, administer, and manage the agent environment.

After successfully installing Adaptive Server and the Unified Agent, register the Agent Management Console Plug-in to Sybase Central and start Sybase Central. To do this, run the following scripts:

For Windows:

- %SYBASE%\AMCP\bin\registerAMCP.bat
- %SYBASE%\Shared\Sybase Central 4.3\win32\scjview.exe

For UNIX:

- \$SYBASE/AMCP/bin/registerAMCP
- \$SYBASE/source SYBASE.csh
- \$SYBASE/shared/sybcentral43/scjview.sh

An alternate way to register the Agent Management Plug-in from within Sybase Central is to select Tools | Plug-ins. Click the Register button and specify the plug-in registration file found in:

- On Windows %SYBASE%\AMCP\amcplugin.jpr
- On UNIX \$SYBASE/AMCP/amcplugin.jpr

Click Finish to complete the plug-in registration.

# **Configuring Unified Agent**

For information on how to update configurations for your environment's specific requirements, see Chapter 4, "Agent Management Console Features and Functionality."

## **Post-configuration tasks**

Security

- In a simple login module:
  - Assign a password for the default administrative login, uafadmin. Enter a password that conforms to your password standards. This login allows you to connect to Unified Agent and perform administrative tasks when other security modules are not available.
  - Turn on encryption for the password. By default, encryption is not enabled.
- Security Services the security service provides encryption services used by various components such as the Simple Login Module. The default encryption algorithm is set to DES. To change the algorithm to RSA, see Appendix A, "Password Encryption and Security Configuration."
- Discovery
  Login modules define role mappings for each login module defined in addition to the Anonymous Login Module and the Simple Login Module. Create mappings between native roles and the roles defined in Unified Agent. At a minimum, map to the "uaAgentAdmin" role to allow administrators to administer the agent without using the Simple Login Module.
  - Discovery Adapters add discovery adapters to enable the agent to register with additional discovery services. You can also edit or delete existing adapters.
- Agent Properties
  SNMP Service the SNMP Service is a Simple Network Management Protocol Agent that responds to client requests and sends SNMP notification messages, called traps. The default port for the SNMP command responder is UDP 1498. The default notification port for SNMP traps is 49152. This service is not started unless it is required by another service or an agent plug-in, and its enablement depends on the plug-in's ability to use it.

• TDS<sup>™</sup> Service – The TDS Service provides Tabular Data Stream remote procedure calls into the Unified Agent Framework. The default TDS port number is 9995. This service is not started unless it is required by another service or an agent plug-in, and its enablement depends on the plug-in's ability to use it.

After you have made all the changes, restart the agent.

# Security

This chapter discusses general security concepts for Unified Agent. All administrative tasks are performed through the Agent Management Console. See Chapter 4, "Agent Management Console Features and Functionality" for details on how to administer security.

| Торіс                  | Page |
|------------------------|------|
| Unified Agent security | 9    |

## Unified Agent security

Unified Agent security does not maintain its own security repository, except in supporting a UAF enabled from outside the machine running UAF. Instead, it delegates the authentication to existing systems such as Adaptive Server or the operating system. Security modules define these systems to which security has been delegated.

When a user is authenticated, roles for the user are retrieved by the security module and are mapped to Unified Agent defined roles. Permission to Unified Agent resources are granted to Unified Agent roles. Authorization is resolved through the mappings between the security module native roles and Unified Agent roles.

The Security Service authenticates logins and authorizes access to agent resources. It also provides password encryption services.

## Encryption

The *agent-config.xml* and *csi.properties* files can contain passwords. By default, these passwords are not encrypted. To enable the encryption of these passwords, use the Agent Management Console to set the "encrypted" property to true for the Simple Login Module and for any LDAP discovery adaptors defined for the agent.

To allow installations to choose their own encryption algorithm and cipher provider, Unified Agent does not enable encryption by default. Therefore, it is important that you enable encryption and to set the encryption and cipher provider class.

Note Encryption is not enabled by default.

Use the attributes of the Security Service to specify the encryption algorithm and the cipher provider class. The attributes are encryptionAlgorithm and cipherProviderClass. The default encryption algorithm is DES and the cipher provider class is Sun's JCE provider.

## Authentication

Authentication is the process by which the system confirms the identity of each user. Unified Agent provides a set of five predefined login modules. All login modules are defined in the *\$SYBASE\_UA/conf/csi.properties* file or the *%SYBASE\_UA%\conf\csi.properties* file. The syntax is defined by the Sybase Common Security Infrastructure (CSI) framework. By assembling and configuring different login modules, you can customize Unified Agent authentication to your strength requirements.

#### Login modules

- Anonymous Login Module accepts a client connection whose user name is "anonymous," and assumes the role of uaAnonymous. The anonymous login does not require a password. The Anonymous Login Module is required and cannot be removed.
- Simple Login Module defines a user name, password, and a list of roles. The default user name is "uafadmin" with a blank password and a native role of uaAgentAdmin. By default, encryption is not enabled.
- Adaptive Server Login Module delegates the authentication of users to the Adaptive Server. This module requires ASE Agent Plug-in. The user name must conform to the format of *ase\_login@ase\_servername*, for example, *sa@testmachine*. To authenticate, Adaptive Server must be running on the Agent's machine and have an ASE Agent plug-in configured.

 UNIX Proxy Login Module – delegates authentication to the underlying UNIX or Linux operating system using Pluggable Authentication Modules (PAM).

**Note** On some platforms, the SYBASE\_UA rtlib proxy file needs to have execute permission or the UNIX Proxy Login Module will fail.

• NT Proxy Login Module – delegates authentication to the underlying Windows operating system. The user name must conform to the format of *username@nt-domain-name*. For example, user@sybase.

When you log in, each login module attempts authentication in the order specified in the *csi.properties* file until a successful module is found.

Note The Anonymous Login Module must always appear first.

#### Security module control flags

Each security module has a control flag that determines how the overall authentication process behaves. The control flag value indicates whether the success of the security module is:

- Required the LoginModule is required to succeed. If it succeeds or fails, authentication still continues to proceed down the LoginModule list.
- Requisite the LoginModule is required to succeed. If it succeeds, authentication continues down the LoginModule list. If it fails, control immediately returns to the application (authentication does not proceed down the LoginModule list).
- Sufficient the Login Module is not required to succeed. If it does succeed, control immediately returns to the application (authentication does not proceed down the LoginModule list). If it fails, authentication continues down the LoginModule list.
- Optional the LoginModule is not required to succeed. If it succeeds or fails, authentication still continues to proceed down the LoginModule list.

## Authorization

Authorization determines if a user has permission to access a service or plugin resource. A resource is defined as an attribute or operation of an agent service or agent plug-in.

Unified Agent security is role-based. Permissions to agent service and agent plug-in resources are granted to unified agent roles. These unified agent roles are mapped back to roles returned by each security module.

The mapping of unified agent roles to security module roles allows the agent to tie its authorization model back to the authenticating security module.

When a client application attempts to access a resource, the authorizer compares the user's rights with the resource's access requirements.

Unified agent resources have default permissions set to the predefined unified agent roles. In most cases, only the role mappings need to be defined.

The predefined unified agent roles are:

- uaUser for a typical end user
- uaGuest for a temporary user
- uaAnonymous for an unauthenticated user
- uaAgentAdmin for the administrator of the Unified Agent
- uaPluginAdmin for the administrator of agent plug-ins
- uaASEAdmin for the administrator of the Adaptive Server
- uaOSAdmin for the administrator of the operating system

## **Role mappings**

Since Unified Agent delegates authentication through the security modules, role mappings between native security module roles and Unified Agent roles determine authorization. You must define mappings for each security module to allow access to agent resources.

**Note** On some platforms, administrators may need to know the groups that you are a member of in order to map to these groups.

## Permissions

A set of permissions determines access to agent resources. Permissions are granted to Unified Agent roles for each resource. Attribute resources have read and write permission and operation resources have execute permission.

Agent resources have default permissions assigned to the Unified Agent roles. Most installations would not need to change the permissions for individual resources.

# Agent Management Console Features and Functionality

This chapter contains information about Agent Management Console features and functionality.

| Торіс                       | Page |
|-----------------------------|------|
| Managing look-up services   | 15   |
| Managing Unified Agents     | 17   |
| Managing discovery adaptors | 20   |
| Managing security modules   | 22   |
| Managing role mappings      | 24   |
| Managing agent services     | 25   |
| Managing agent plug-ins     | 26   |
| Managing attributes         | 29   |
| Managing operations         | 31   |

The Agent Management Console is a Sybase Central plug-in that manages Unified Agent and its components. The Agent Management Console is a centralized tool for a system administrator to monitor, configure, administer, and manage the agent environment.

## Managing look-up services

Unified Agent servers can broadcast themselves on a subnet using UDP, or register themselves with a look-up server such as JINI or LDAP. Within the Agent Management Console plug-in, the 'Lookup Services' folder allows the administrator to create look-up profiles to query such services. Each profile specifies the network protocol, host, port, and an optional plug-in name search filter.

## Creating a network lookup profile

#### Creating a network look up profile

- 1 Specify a unique user defined name for the lookup profile to be created.
- 2 From the drop-down menu, select the protocol. Your choices are:
  - JINI
  - LDAP
  - UDP
- 3 Specify the host name of the JINI or LDAP server. The UDP protocol does not require a host name and is therefore disabled when UDP is selected. If you do not know the name and port of the lookup server, contact your Unified Agent or network administrator.
- 4 The default port for JINI is 4160. However, if you do not know the port for the lookup server, contact your Unified Agent or network administrator.
- 5 Specify an optional plug-in name search filter. The discovery process uses this filter to perform a string pattern match on the Agent plug-ins registered on each agent. Only agents with positive matches are returned in the lookup query.

For example, if you create a plug-in search filter called ASE, your search will return all agents with plug-ins having the letters ASE. This search is case sensitive.

## **Discovering Unified Agents**

To discover Unified Agents, open the defined network lookup profile. The list of discovered agents are displayed on the right side details pane.

The list of discovered agents can be refreshed through the menu File | Refresh option.

You can establish a connection to a listed agent through the Connect or Connect As menu options. For more information on agents, see "Managing Unified Agents" on page 17.

When a connection is made, the agent is added to the tree view on the left.

## Deleting a network look-up profile

#### \* Deleting a network lookup profile

- 1 Right click the network lookup profile.
- 2 Select Delete.
- 3 Select Yes on the confirmation dialog.

## Changing a network look-up profile

The properties dialog for the network lookup profile has information about the protocol, the host name, the port number, and the plug-in search filter. The values here are the values you specified in the Add a new network profile wizard. You can edit these values in this dialog.

When you have finished editing the dialog, select OK to save any new values, and begin your plug-in search.

## Specifying a network plug-in name filter

By specifying an optional plug-in name search filter, the discovery process will use this filter to perform a string pattern match on the agent plug-ins registered on each agent. Only agents with positive matches are returned in the lookup query.

# **Managing Unified Agents**

A Unified Agent is a process on a server that is running a service or plug-in

#### Manually adding an agent

- **\*** Manually adding an agent the remembered agents in the tree view
  - 1 Right click the Agent Management Console node in Sybase Central.
  - 2 Select Add agent.

- 3 Enter a host name and port number of the agent server.
- 4 Click OK.

#### Connecting to an agent

#### Connecting to an agent

- 1 Right click on a remembered agent on the tree view or on an agent listed under a network lookup profile.
- 2 Select Connect to connect to the agent anonymously, or:

Select Connect As to create an authenticated connection. If you select Connect As you must provide a user ID and password.

3 Click OK.

#### Adding credentials

When you connect to an agent, you are authenticated through a login module. You acquire the native roles of that login to create a set of credentials for your session. You can add credentials to your session by providing another login ID and password. The additional login can be through the same login module or a different login module. After the additional login is authenticated, native roles for the new login are added to your session. This allows you to build up a set of credentials for session to perform the desired tasks.

#### Adding credentials

- 1 Right click on a connected agent in the Agent Management Console in Sybase Central and select Add Credential, or select File | Add Credential.
- 2 Enter a new user ID and password to add additional login information.
- 3 Click OK.
- 4 If successful, your session assumes additional privileges of the new login credentials.

## **Disconnecting from an agent**

#### Disconnecting from an agent

- 1 Right-click on a connected agent.
- 2 Select Disconnect.

### **Restarting an agent**

Certain changes made to agents require that you restart the agent.

#### Restarting an agent

- 1 Right-click on the agent.
- 2 Select Restart.

## Retrieving the agent log

You can view the Unified Agent log through the Agent Management Console in Sybase Central. The log contains status information, activity, warnings, and errors.

#### Retrieving the agent log

- 1 Right-click on the agent.
- 2 Select retrieve log.
- 3 The agent log is displayed in the bottom window in Sybase Central.

## Viewing and changing agent properties

#### Viewing agent properties

- 1 Right-click on the agent.
- 2 Select Properties.
- 3 The agent properties dialog contains three tabs that displays detail, encryption and session information.

- 4 The details tab gives you read-only information about the agent's:
  - Name
  - Version
  - Build
  - Operating System
  - OS Version
  - OS Architecture
  - Time started
  - Connection URL
  - RMI Port
- 5 The encryption tab allows you to configure the default encryption used by the agent. You can configure the encryption algorithm and the encryption provider class.
- 6 The session tab shows you available security modules, and which modules are currently authenticated. This is read-only information.

## Managing discovery adaptors

Discovery adaptors allow the agent to configure how it can be discovered.

#### Creating a discovery adaptor

You may register the agent to multiple discovery servers by creating multiple discovery adapters. Since UDP, unlike JINI and LDAP, is a connectionless protocol and broadcasts within a subnet, only one UDP adaptor is supported.

#### Creating a discovery adaptor

- 1 Open the Discovery Adaptor wizard from the Discovery Adaptor folder for an agent.
- 2 Enter a unique ID for the discovery adaptor to be added.
- 3 Select the discovery adaptor class.
- 4 Click Next.
- 5 A screen displays notifying you that the new discovery adaptor will be created with default values for the selected adaptor class. Use the properties dialog to change any default values before restarting the agent.

Click finish to complete the wizard.

6 See "Viewing and changing discovery adaptor properties" on page 21 to change any default values for the new discovery adaptor.

### Deleting a discovery adaptor

#### Deleting a discovery adaptor

- 1 To delete a discovery adaptor, right click delete.
- 2 Click Yes to confirm that you want to delete the selected discovery adaptor.

### Viewing and changing discovery adaptor properties

#### Viewing discovery adaptor properties

- 1 Right click on a discovery adaptor.
- 2 Select properties.
- 3 Click Yes to apply the changes.
- 4 The changes take effect when you restart the agent.

The properties page has the following information. This information is different depending on the discovery adaptor class:

- Heartbeat period notifies the JINI server that the agent is still running. The default is every 900 seconds.
- Class
- Host name
- Port number

Once you have selected the values for the discovery adaptor, restart the agent. When you restart the agent, your connection is lost, so you must reconnect to the agent. There are three different types of discovery protocols:

- JINI
- LDAP
- UDP

### Setting discovery adaptor password

If a discovery adaptor, such as LDAP, requires a password, the password can be set through a menu item.

#### Setting a discovery adaptor password

- 1 Right click on the adaptor.
- 2 Select Set Password.
- 3 Type and confirm the password.
- 4 Click OK.

# Managing security modules

The Unified Agent does not maintain its own security repository. Instead, it delegates the authentication to existing systems such as Adaptive Server or the operating system. Security modules define these systems to which security has been delegated. Unified Agent security is based on the JAAS framework.

### Creating a security module

#### \* Creating a security module

- 1 Specify a unique name for the security module.
- 2 Select the security provider class for the new module.
- 3 When multiple security modules are configured, the control flag defines the authentication sequence. The options are optional, required, requisite and sufficient.
- 4 Click Next.

- 5 Specify the order for the security modules by selecting a modules and using the Move up and Move down buttons. The order is significant because authentication is performed sequentially adhering to the rules set by the control flags.
- 6 Click Next.
- 7 A security module wizard prompt reminds you to create valid role mappings for the security module using the role mapping wizard. You can view and change security module default property values in the properties dialog.
- 8 Click Finish.

### Deleting a security module

#### Deleting a security module

- 1 Right click on the security module.
- 2 Select Delete.
- 3 Click Yes in the confirmation box.

### Ordering the security module authentication

The order of the security modules is significant. Authentication is performed sequentially adhering to the control flags defined for each security module.

- \* Modifying the security module authentication order
  - 1 Select a security module by clicking on it.
  - 2 Use the move up or move down button to change the position of the selected module.
  - 3 Click OK when you have finished. Changes are not in effect until the agent is restarted.

# Viewing and changing security module properties

The Security Module Properties dialog allows you to:

• View and change properties of the security modules.

Note The security module class cannot be modified.

• The list of properties shown is dependent on the defined security module class.

### Setting a security module password

If a security module requires a password, it can be set through a dialog accessed from the menu.

#### Setting a security module password

- 1 Right click on the security module.
- 2 Select Set Password.
- 3 Type and confirm the password.
- 4 Click OK.

# Managing role mappings

Unified agent security is role-based. Resource permissions are granted to unified agent roles. The mapping of native roles or groups, from the security modules to the unified agent roles, determines authorization. A user ID authenticated through a security module possesses roles or groups. These native roles, or groups, are mapped to unified agent roles. Each security module contains a set of mappings.

### Creating a role mapping

#### Mapping a new security role

1 Specify the name of the role or group for which you wish to create a mapping.

- 2 Then choose a Unified Agent role to which you want to map. Unified Agent comes with default permissions for these UA roles. Your choices are:
  - uaUser an authenticated user with general levels of access.
  - uaGuest a temporary user with limited levels of access.
  - uaAnonymous an unauthenticated user with low level access.
  - uaAgentAdmin an administrator for the agent with the highest level of access.
  - uaPluginAdmin a plug-in administrator with administrative access restricted to the plug-ins.
  - uaASEAdmin similar to uaPluginAdmin but restricted only to the ASE Agent plug-in. Usually mapped to Adaptive Server administrators.
  - uaOSAdmin an administrator with a high level of access. Usually mapped to an OS administrator.
- 3 Click finished to create the new role mapping.

# Managing agent services

The AgentService folder includes a list of services, mandatory as well as optional, running on the agent. Each service provides a set of functionalities, used by the agent, other services, or agent plug-ins. The mandatory services listed are Agent Service, Configuration Service, Environment Service, and Session Service. Mandatory services cannot be started or stopped individually.

### Starting an agent service

If optional agent services are not running, you can start them.

#### Starting an agent service

- 1 Right click on the agent service.
- 2 Select Start.
- 3 Select Yes in the confirmation box.

### Restarting an agent service

If you want to implement changes you have made in the agent service, you can select restart.

- Restarting an agent service.
  - 1 Right click on the agent service.
  - 2 Select Restart.
  - 3 Select Yes in the confirmation box.

### Stopping an agent service

Some of the optional agent services can be stopped.

#### \* Stopping an agent service

- 1 Right-click on the agent service.
- 2 Select Stop.
- 3 Select Yes in the confirmation box.

### Viewing agent service properties

#### Viewing agent service properties

- 1 Right click on the agent service.
- 2 Select Properties.
- 3 The properties dialog displays with information about the name and class.

# Managing agent plug-ins

An agent plug-in is a process that runs on the agent that performs tasks. Tasks can include monitoring, managing, and controlling a server such as the Adaptive Server.

### Loading an agent plug-in

If an agent plug-in is not loaded, you can load them.

#### \* Loading an agent plug-in

- 1 Right click on the agent plug-in.
- 2 Select Load.
- 3 Select Yes in the confirmation box.

### Unloading an agent plug-in

Agent plug-ins can be unloaded.

#### \* Unloading an agent plug-in

- 1 Right click on the agent plug-in.
- 2 Select Unload.
- 3 Select Yes in the confirmation box.

### Reloading an agent plug-in

Agent plug-ins can be reloaded.

- \* Reloading an agent plug-in
  - 1 Right click on the agent plug-in.
  - 2 Select Reload.
  - 3 Select Yes in the confirmation box.

### Viewing agent plug-in properties

The agent plug-in properties page displays read-only information about the name and class.

#### \* Viewing agent plug-in properties

- 1 Right click on the agent plug-in.
- 2 Select Properties.

3 The properties dialog displays with information about the name and class.

### Server-based plug-ins

Server based plug-ins are plug-ins that manage servers. For server-based plugins there is server specific functionality that they can perform on the server.

#### **Pinging the server**

#### \* Pinging a server

- 1 Right click on the server-based plug-in.
- 2 Select Ping Server.

#### Starting the server

#### Starting the server

- 1 Right click on the server-based plug-in.
- 2 Select Start.
- 3 You are notified that the start command has been invoked on the server.
- 4 The server's log is retrieved and displayed on the bottom panel to show the status of the server.

#### **Restarting the server**

#### Restarting the server

- 1 Right click on the server-based plug-in.
- 2 Select Restart.
- 3 You are notified that the restart command has been invoked on the server.
- 4 The server's log is retrieved and displayed on the bottom panel to show the status of the server.

#### Stopping the server

#### \* Stopping the Server

- 1 Right Click on the server-based plug-in.
- 2 Select Stop Server.
- 3 You are notified that the stop command has been invoked on the server.
- 4 The server's log is retrieved and displayed on the bottom panel to show the status of the server.

#### Retrieving the server log

#### Retrieving the server log

- 1 Right click on the server-based plug-in.
- 2 Select Retrieve server log.
- 3 The server's log is retrieved and displayed on the bottom panel.

# **Managing attributes**

Agent Services and Agent Plug-ins contain attributes that can be managed individually. An attribute has a name, type, access level, description and value. Depending on the attribute's access level, you can assign permissions for UAdefined roles.

### **Viewing attributes**

You can view an attribute through the details pane of Sybase Central. The details pane shows:

- Name is the name of the attribute
- Type is the Java class or datatype of the attribute
- Access shows whether the attribute is readable and or writable:
  - RO read only
  - RW read/write

- WO write only
- Value the display of the attribute's value is dependent on its access as well as your login's rights.
- Description displays the description of the attribute

### Updating attribute values

#### Updating attribute values

- 1 Right click on the attribute.
- 2 If the attribute is writable and you have sufficient permissions, you can select Update.
- 3 For an attribute where you have insufficient access, you are prompted for additional credentials.
- 4 You are prompted for a new attribute value.
- 5 Enter the new value and click OK.

### Viewing properties and changing permissions

#### Viewing attribute properties

- 1 Right click on the attribute.
- 2 Select properties.
- 3 The properties dialog displays.
- 4 The details tab has read-only information about:
  - Name
  - Type
  - Access
  - Description
- 5 The permissions tab has a list of roles to which you can grant and revoke access.
- 6 Click OK.

# **Managing operations**

An operation is a method or function of an agent service or agent plug-in.

## **Viewing operations**

#### Viewing operations

- 1 Select a service or a plug-in.
- 2 On the details pane, select the operations tab.
- 3 The operations tab has information about
  - Name is the name of the operation.
  - Signature the signature is the parameters for the operation.
  - Return Type is the type of data or object that is returned by the operation.
  - Description of the operation.
- 4 Use the permissions tab to grant permission.

# Password Encryption and Security Configuration

| Торіс                                                    | Page |
|----------------------------------------------------------|------|
| Password encryption utility                              | 33   |
| Enabling Rivest-Shamir-Adleman (RSA) encryption          | 34   |
| Adaptive Server agent plug-in server password encryption | 35   |
| Pluggable Authentication Module (PAM) configuration      | 35   |

# Password encryption utility

A password encryption utility passencrypt is available in the agent *bin* directory. It can be used to generate encrypted passwords using a supported encryption algorithm.

Syntax of passencrypt:

passencrypt [-help] -[algorithm <encryption\_algorithm>] [-provider <cipher\_provider\_class>] -text <clear\_text>

where:

- help print help
- algorithm is the encryption algorithm, and is optional. The default value is DES. The supported algorithms are DES and RSA.
- provider is the cipher provider class, optional. The default DES provider Sun's JCE. Default RSA provider is org.bouncycastle.jce.provider.BouncyCastleProvider.
- text clear text, required.

# **Enabling Rivest-Shamir-Adleman (RSA) encryption**

Due to United States export restrictions, Unified Agent does not ship with an RSA encryption provider. Unified Agent has been tested with the BouncyCastle encryption provider. To enable RSA base encryption complete the following steps:

- 1 Download the the Bouncy Castle RSA encryption provider at http://www.bouncycastle.org.
- 2 Register Bouncy Castle with JRE by:
  - a Copying the *bcprov-jdk14-124.jar* to *\$SYBASE/shared-1\_0/JRE-1\_4/lib/ext* or *%SYBASE%\shared-1\_0\JRE-1\_4\lib\ext*.
  - b Adding the following line to \$SYBASE/shared-1\_0/JRE-1\_4/lib/security/java.security or the %SYBASE%\shared-1\_0\JRE-1\_4\lib\security\java.security after the line "security.provider.<number>=sun.security.jgss.SunPr ovider":

```
security.provider.<nextnumber>=org.bouncycastle
.jce.provider.BouncyCastleProvider
```

**Note** Security providers are listed sequentially. Modify next number to be the next sequential number.

3 From within the Agent Management Console, change the following attributes values in the Security Service:

```
encryptionAlgorithm = RSA
cipherProviderClass =
org.bouncycastle.jce.provider.BouncyCastleProvider
```

4 Restart the agent.

# Adaptive Server agent plug-in server password encryption

The Adaptive Server agent plug-in requires a valid and privileged Adaptive Server login and password to perform its management functions. These functions include retrieving the server log and checking user roles for other parts of the Authentication systems. The password is encrypted using the Data Encryption Standard (DES). To change the password:

 Create an encrypted form of the password using the passencrypt program. First, change directory to \$SYBASE\_UA/bin or %SYBASE\_UA%\bin. Then, execute the passencrypt utility. For example, enter:

passencrypt -text <clear-text-password>

Remember the encrypted string that was produced.

- 2 Start the Agent Management Console (AMC) which runs as a Plug-in under Sybase Central.
- 3 Connect to the Agent. If the agent is not listed as a child of AMC add the Agent by using the drop down menu on AMC and choosing "Add Agent." A dialog will appear requesting the host and port name. The agent host name is the network name of the host that the agent is running. The port is typically 9999 but that can be changed on a per agent basis. Use the drop down menu over the Agent and choose "Connect as". Enter a user name and password that provides and administrative role over the ASEAgentPlugin.
- 4 Locate the ASEAgentPlugin in the plug-ins tab. On the detail pane locate the "Attributes" tab and find the "password" attribute. Update the password attribute with the saved results of the passencrypt program from above by using the drop down menu over the password attribute and choosing "update".

The ASE Agent Plug-in password has now been changed.

# **Pluggable Authentication Module (PAM) configuration**

After enabling the UNIX login modules on UNIX platforms, complete the following steps using an ID with root privileges:

| For Solaris platforms: | 1 | Append the contents of the <i>\$SYBASE_UA/utility/sunos/pam.conf</i> file, provided with the Unified Agent, to the <i>/etc/pam.conf</i> file on your Solaris platform.    |
|------------------------|---|----------------------------------------------------------------------------------------------------|
|                        | 2 | Restart the PAM services.                                                                                                    |
| For Linux platforms:   | 1 | Copy the <i>\$SYBASE_UA/utility/linux/sybase-ua</i> file, provided with the Unified Agent, to the <i>/etc/pam.d</i> directory on your Linux platform.                     |
|                        | 2 | Restart the PAM services.                                                                                                    |
| For HP-UX platforms:   | 1 | Append the contents of the <i>\$SYBASE_UA/utility/hp-ux/pam.conf</i> file, provided with the Unified Agent, to the <i>/etc/pam.conf</i> file on your HP-UX platform.      |
|                        | 2 | Restart the PAM services.                                                                                                    |
| For IBM AIX platforms: | 1 | Create or edit the contents of the <i>/etc/pam.conf</i> file and include the content of the <i>\$SYBASE_UA/utility/aix/pam.conf</i> file, provided with the UnifiedAgent. |
|                        | 2 | Restart the PAM services.                                                                                                    |

# APPENDIX B SNMP Agent Plug-in

# Overview

The Sybase Adaptive Server Simple Network Management Protocol (SNMP) Agent Plug-in is a Unified Agent Framework plug-in, which provides SNMP-based network monitoring for Adaptive Servers. SNMP provides a means to monitor and control network devices, usually in TCP/IP networks.

SNMP sends messages, called protocol data units (PDUs), to different parts of a network. SNMP-compliant devices, called agents, store data about themselves in Management Information Bases (MIBs) and return this data to the SNMP requesters.

The Adaptive Server SNMP Agent Plug-in implements the Adaptive Server Management Information Base (MIB). The Adaptive Server MIB contains descriptions of the objects SNMP manages.

# Terminology

These acronyms are used throughout this document for the SNMP Agent Plug-in.

Java Management Extension. Supplies tools for managing and monitoring applications, system objects, devices, and service-oriented networks. This API allows Java classes to be dynamically constructed and changed. UAF is implemented using JMX.

JMX

| MIB  | Management Information Base. A formal description of a set of objects that<br>can be managed using SNMP. MIB-I refers to the initial MIB definition, and<br>MIB-II refers to the current definition. There are MIB extensions for each set<br>of related management entities, such as the RDBMS-MIB, which defines<br>SNMP tables that provide information about managed database servers and<br>their databases, and APPLICATION-MIBs, which provide general purpose<br>attributes for each database server. Standard MIBs can be extended to include<br>proprietary objects. |
|------|----------------------------------------------------------------------------------------------------|
| TDS  | Tabular Data Stream <sup>TM</sup> . Open Clients and Open Servers exchange information<br>using this application protocol. All applications built using the Sybase Open<br>Client libraries are also TDS applications, because the Open Client libraries<br>handle the TDS interface. However, some applications, such as jConnect, are<br>TDS applications even though they do not use the Open Client libraries—they<br>communicate directly using TDS protocol.                                                                                                    |
| UAF  | Unified Agent Framework <sup>TM</sup> . A JMX-based, service-oriented agent<br>framework. It reduces the cost of developing a distributed agent by providing<br>common services and interfaces for SNMP Agent Plug-in development and<br>deployment. UAF includes the agent server, an agent framework library (both<br>server and client APIs) and sample SNMP Agent Plug-ins.                                                                                                    |
| USM  | User-based Security Model. The Simple Network Management Protocol (SNMPv3) that defines the process for providing SNMP message-level security. USM includes an MIB to remotely monitor and manage the configuration parameters for this Security Model. The USM provides authentication for an SNMPv3 protocol.                                                                                                    |
| VACM | View-based Access Control Model. The SNMPv3 that defines the process for controlling access to management information. It includes an MIB to remotely manage the configuration parameters for the VACM. While the USM provides authentication, the VACM provides authorization for an SNMPv3 protocol.                                                                                                    |

# Sybase Adaptive Server MIB

The Sybase Adaptive Server MIB describes information available to SNMP clients. The Adaptive Server Sybase MIB consists of an SNMP table and an SNMP error trap message. The table records the error trap messages. See "Sybase MIB" on page 48 for a sample MIB.

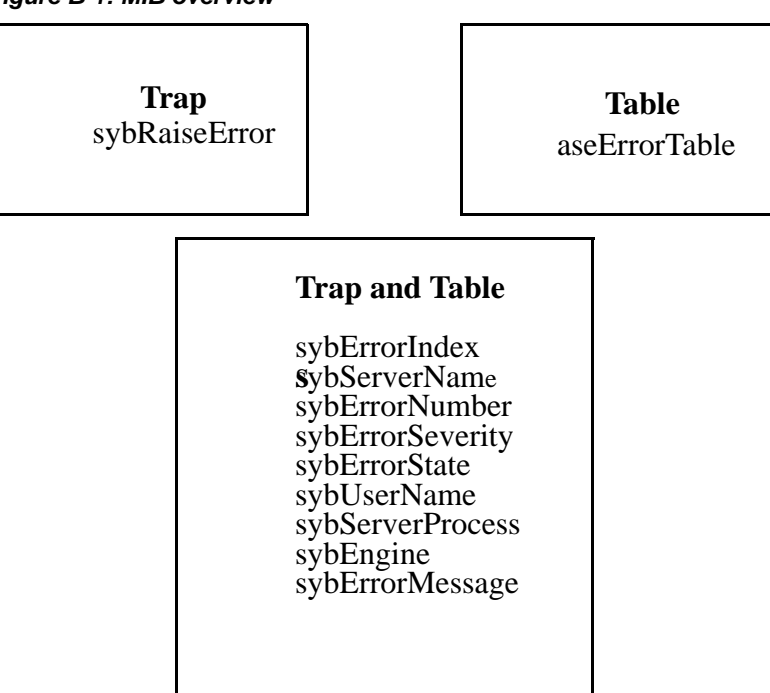

#### Figure B-1: MIB overview

# **Unified Agent SNMP services and plug-ins**

The Unified Agent Framework (UAF) is a server-based management infrastructure for Adaptive Server and other Sybase products. The server is a collection of application management extensions, called services and plug-ins.

### **UAF SNMP Service**

The UAF SNMP Service consists of the following components:

UAF SNMP engine components

• Dispatcher – dispatch tasks to the multiple version-specific message processing models, and to dispatch PDUs to various agent services and plug-ins.

- Message processing subsystems interacts with the dispatcher to handle the version-specific SNMP messages. It contains one or more message processing models.
- Security subsystem provides a framework to support the SNMPv3 protocol, including authentication and privacy on each message.
- Access control subsystem a set of services that an application (such as a command responder or a notification originator application) can use for checking access rights.
- Command responder interacts with the Adaptive Server SNMP Agent Plug-in to communicate the request of the SNMP client.
- Notification originator initiates asynchronous messages on behalf of the Adaptive Server SNMP Agent Plug-in.

## **UAF SNMP Service MIBs**

The UAF SNMP service also provides the following MIBs, which any SNMP client can query:

- SNMP-TARGET-MIB
- SNMP-NOTIFICATION-MIB
- SNMP-FRAMEWORK-MIB
- SNMPv2-MIB
- SNMP-COMMUNITY-MIB
- SNMP-USER-BASED-SM-MIB
- SNMP-VIEW-BASED-ACM-MIB
- SNMP-MPD-MIB
- NETWORK-SERVICES-MIB

These are common MIBs that may be provided with a standard SNMP package, or that you can find online at SNMP repositories.

UAF SNMP Service and UAF Adaptive Server SNMP Agent Plug-in managed objects (MOs)

# Adaptive Server-to-SNMP client architecture

This architecture begins with an Adaptive Server stored procedure, and ends with a network management client. The initiation of an Adaptive Server message and the reception of that message as an SNMP trap require three services and plug-ins within UAF. They are:

- Adaptive Server SNMP Agent Plug-in this plug-in has a sybRaiseError method that is exposed through the TDS service. An Adaptive Server stored procedure initiates a remote server connection to the UAF-TDS service, and calls sybRaiseError.
- UAF TDS Service a methodology by which Adaptive Server connects and communicates with the UAF. The UAF TDS Service provides a remote procedure call (RPC), which constructs distributed client-server based applications and provides a calling interface that you can use to call any UAF service or plug-in method. Adaptive Server allows RPC calls using CIS (Component Integration Services).
- UAF SNMP Service communicates the trap message to any SNMP network management client that was listening for traps.

Together, these three agent services and plug-ins provide the management infrastructure for Adaptive Server SNMP monitoring.

# Security

Consider two types of security for SNMP monitoring:

- SNMP connections to Unified Agent
- Adaptive Server connections to Unified Agent

### Security for connections from Adaptive Server

The UAF manages security for Adaptive Server connections by configuring the Adaptive Server SNMP Agent Plug-in for the data server.

The UAF must authenticate the Adaptive Server connection and ensure that the authenticated user is authorized to perform subsequent Adaptive Server SNMP operations. By configuring the UAF to use the Adaptive Server user name and password as one of its authentication and authorization modules, Adaptive Server can pass its own user name and password to the UAF.

To set the user name and password for connections to remote servers in Adaptive Server, use sp\_addexterlogin. For more information see "Examples for configuring the Adaptive Server client" on page 70.

### Security for connections from SNMP

|                   | Security for SNMP depends on the protocol you use for the SNMP connections. Community names are used to authenticate the connection to the SNMP protocols v1 and 2c. "Public" and "private" are community names; they are passed to the SNMP agent as words that allow access to SNMP data.                                                                                                    |
|-------------------|----------------------------------------------------------------------------------------------------|
|                   | SNMPv3 introduces significant increases in security for SNMP connections.<br>Client connections are authenticated with a user name and password.                                                                                                    |
|                   | This version also introduces encrypted passwords and encrypted message content.                                                                                                    |
|                   | For the default login and user authentication for Unified Agent SNMP agent services, see "UAF SNMP Agent Service" on page 44.                                                                                                    |
| Sample connection | For example, you can use the program NET-SNMP to connect the SNMP service and to query the aseErrorTable from the Sybase Adaptive Server MIB. For more information, see the reference at http://net-snmp.sourceforge.net/.                                                                                                    |
|                   | In "Viewing the SNMP information from NET-SNMP" on page 48,<br>"snmpwalk" is a NET-SNMP application using SNMP GETNEXT requests to<br>query a network entity for a tree of information. In the SNMP protocol version<br>1 ("-v 1"), "-c public" specifies the community name. "localhost:1498"<br>declares the network-addressable host name at port number 1498. The last<br>keyword identifies the branch of the SNMP tree to query. |
|                   | <pre>\$ snmpwalk -v 1 -c public MYHOST:1498 enterprise<br/>SNMPv2-SMI::enterprises.897.1.1.1.1.1.1 = INTEGER: 1<br/>SNMPv2-SMI::enterprises.897.1.1.1.1.2.1 = STRING:<br/>"WEBSPINNER"</pre>                                                                                                    |
|                   | <pre>SNMPv2-SMI::enterprises.897.1.1.1.1.3.1 = INTEGER: 1 SNMPv2-SMI::enterprises.897.1.1.1.1.4.1 = INTEGER: 2 SNMPv2-SMI::enterprises.897.1.1.1.1.5.1 = INTEGER: 3 SNMPv2-SMI::enterprises.897.1.1.1.1.6.1 = STRING: "sa"</pre>                                                                                                    |

```
SNMPv2-SMI::enterprises.897.1.1.1.1.7.1 = INTEGER: 4
SNMPv2-SMI::enterprises.897.1.1.1.1.8.1 = INTEGER: 5
SNMPv2-SMI::enterprises.897.1.1.1.1.9.1 = STRING:
"Hello SNMP World"
```

# Configuring Adaptive Server for the SNMP Agent Plug-in

Adaptive Server generates the SNMP message and the SNMP network client receives it. Reception might be either passive, like receiving an SNMP trap, or active, like querying the UAF SNMP service for Adaptive Server messages. Successful configuration ensures that the components communicating Adaptive Server messages are running, and that the configuration values between components match.

For example, the SNMP client cannot receive a trap on port 49152 if the UAF SNMP service is not configured to send the trap on that port. When you configure Adaptive Server, consider these points:

- Which SNMP network client am I connecting to Adaptive Server?
- Is the default port for the UAF SNMP appropriate for my SNMP network client to use for contacting the UAF SNMP service?
- Is the default port number for the UAF SNMP traps an appropriate port number for my SNMP network client to use for listening to traps?
- Is the default port number for the UAF TDS service listener an appropriate port number for my SNMP network client to use for for contacting UAF through TDS?
- The recommended UAF TDS server name in the Directory Services file, *interface* or *sql.ini*, is "<hostname>\_UAF." Is this the correct naming convention to follow? (This naming convention is the one used by Adaptive Server when naming its servers.)
- How much SNMP security do I need? Specifically, should I change the community name, the user name, or the pass phrase? Should I add a privacy pass phrase? Do I want the message contents to be encrypted?

Verify that all the following steps are complete when you configure Adaptive Server to generate these messages.

- v Configuring Adaptive Server to generate SNMP notifications
  - 1 Start Adaptive Server.
  - 2 Activate Component Integration Services (CIS) in Adaptive Server.
  - 3 Start Unified Agent.
  - 4 Install and configure Unified Agent SNMP and TDS services.
  - 5 Install the Adaptive Server SNMP Agent Plug-in.
  - 6 Make sure the UAF TDS service is identified in the Adaptive Server *interfaces* file.
  - 7 Verify that an authenticated and authorized user name and password has been assigned to the Open Client connection.

# **TDS** services

You can use the Agent Management Console to specify the TDS service default number as 9995, or to modify any of the numbers you use when you add a line in the interfaces file. For more information about TDS, see "Tabular Data Stream (TDS) Service" on page 55.

# **UAF SNMP Agent Service**

The SNMP Agent Service is installed with the defaults listed in Table 4-1. Use many of these defaults for your initial connections to the SNMP agent from a client. You can modify these defaults from the Agent Management Console at any time.

| Default              |
|----------------------|
| SYBASE-UAF or        |
| 5359424153452d554146 |
| UPD: (0.0.0/1498)    |
| 49152                |
| Sybase, Inc.         |
| One Sybase Drive     |
| Dublin, CA 94568     |
| public               |
| snmpadmin            |
| Sybase4me            |
| null                 |
|                      |

Table 4-1: Unified Agent SNMP agent service default values

**Note** To maintain security, change the community name, user name, authentication pass phrase, and privacy pass phrase immediately.

# **Adaptive Server runtime**

Adaptive Server supports connection to remote servers, including the UAF TDS Service. Typically, you place server names in the interfaces file to establish the remote host name and server port number. Only one TDS listener and one agent can be running on the host. In this example, the host name "MYHOST" is part of the server name, and the designation "\_UAF" is appended to the end. The name for the TDS service is "MYHOST\_UAF".

This example shows an entry in the *interfaces* file representing this server. The syntax of master and query TCP varies depending on the platform and operating system, but resembles the following:

```
myhost_uaf
```

master tcp ether myhost 9998 query tcp ether myhost 9998

Adaptive Server uses CIS to connect to the TDS service. Enable CIS by using one of these commands:

- sp\_configure "cis rpc handling," 1
- set cis\_rpc\_handling on

Restart your machine to activate CIS.

Adaptive Server needs information on connecting to this remote server. UAF supports many login modules. This example uses an Adaptive Server that is already running, to provide authentication and authorization through Adaptive Server login and user roles.

The login to UAF passes an "@" character to its login name, followed by the Adaptive Server name. An authenticated Adaptive Server login name and password grants access to the UAF, based on established authorization Adaptive Serve roles for that login, and on mapped UAF functionality for that role. The UAFvs1.5 contains these mappings:

Table B-1: Adaptive Server/Unified Agent role mappings

| Adaptive Server role | Unified Agent role |  |
|----------------------|--------------------|--|
| sa_role              | uaAgentAdmin       |  |
| sa_role              | uaASEAdmin         |  |

An Adaptive Server login with sa\_role privileges can access any UAF agent, services, and plug-ins that previously granted access using the roles uaAgentAdmin or uaASEAdmin.

You can use two Adaptive Server stored procedures— sp\_addserver and sp\_addexternallogin— to connect the TDS remote server to an Adaptive Server. Executing these stored procedures requires a client that can connect to the Adaptive Server database and execute SQL commands. These two commands display the Adaptive Server command line utility isql:

# Using the Adaptive Server SNMP Agent Plug-in

The Sybase Adaptive Server MIB defines the sybRaiseError error trap. This trap can be generated from a stored procedure:

```
create procedure snmpSybRaiseError
@errno int,
@severity int,
@state int,
@spid int,
@engine int,
@msg varchar(255) as
declare @user varchar(255)
begin
    select @user = suser_name()
    exec MYHOST_UAF...uaf_invoke_plugin_operation
    "com.sybase.ase.snmp", î2.0.0",1,
        "sybRaiseError", @@servername, @errno, @severity,
@state,@user,@spid,@engine,@msg
end
```

The stored procedure takes a set of arguments and calls the Adaptive Server SNMP Agent Plug-into generate the SNMP notification. The call to this stored procedure follows this format:

```
$ isql -Usa -P -Smyserver
1> exec snmpSybRaiseError 1,2,3,4,5,"Hello SNMP World"
sybRaiseError
1
```

For example:

```
exec snmpSybRaiseError 1,2,3,4,5,"Hello SNMP World"
sybRaiseError
-----
1
```

The stored procedure returns the SNMP table index:

(0 rows affected)
(return status = 0)

### Viewing the SNMP information from NET-SNMP

The error message is sent as an SNMP trap and added to the *aseErrorTable* in the Adaptive Server SNMP Agent Plug-in. You can use an SNMP client to query the table to see whether messages have been logged. For example, an open source SNMP network client application called NET-SNMP could be used to see the reported messages:

```
$ snmpwalk -v 1 -c public MYHOST:1498 enterprise
SNMPv2-SMI::enterprises.897.1.1.1.1.1 = INTEGER: 1
SNMPv2-SMI::enterprises.897.1.1.1.1.2.1 = STRING: "WEBSPINNER"
SNMPv2-SMI::enterprises.897.1.1.1.1.3.1 = INTEGER: 1
SNMPv2-SMI::enterprises.897.1.1.1.1.4.1 = INTEGER: 2
SNMPv2-SMI::enterprises.897.1.1.1.1.5.1 = INTEGER: 3
SNMPv2-SMI::enterprises.897.1.1.1.1.6.1 = STRING: "sa"
SNMPv2-SMI::enterprises.897.1.1.1.1.7.1 = INTEGER: 4
SNMPv2-SMI::enterprises.897.1.1.1.1.8.1 = INTEGER: 5
SNMPv2-SMI::enterprises.897.1.1.1.1.9.1 = STRING: "Hello SNMP World
$ snmptable -m SYBASE-MIB -v 1 -c public MYHOST:1498 aseErrorTableSNMP table:
SYBASE-MIB::aseErrorTable
sybErrorIndex sybServerName sybErrorNumber sybErrorSeverity sybErrorState
      sybUserName sybServerProcess sybEngine sybErrorMessage
1
    WEBSPINNER
                                                                      4
                          1
                                         2
                                                     3 sa
```

```
5 Hello SNMP World
```

# Sybase MIB

This is the Sybase MIB file. The values here are described in the sections above.

```
--Sybase-Common-MIB
```

This is a Sybase private MIB definition to be used in conjunction with SNMP and CSMI (Client Server Management Interface) tools. It is intended to be a common MIB for all Sybase products.

It is Sybase's intention to make this information freely available and encourage widespread use of this MIB in connection with the agents and adaptors that monitor and administer Sybase products. However, Sybase retains exclusive ownership and title.

-- Confidential Property of Sybase, Inc.

-- (c) Copyright Sybase, Inc., 2002 -- All rights reserved -- Use, duplication or disclosure by the Government is subject to restrictions as set forth in subparagraph (c) (1) (ii) of DFARS 52.227-7013 for the DOD and as set forth in FAR 52.227-19 (a) - (d) for civilian agencies. -- Sybase, Inc. 5000 Hacienda Drive, Dublin, CA 94568 Notes: Sybase is a registered IAB number {897} under the enterprises node. \_\_\_\_\_ SYBASE-MIB DEFINITIONS ::= BEGIN IMPORTS MODULE-IDENTITY, OBJECT-TYPE, NOTIFICATION-TYPE, Counter32, Gauge32, Integer32, enterprises FROM SNMPv2-SMI DisplayString, DateAndTime, AutonomousType FROM SNMPv2-TC; MODULE-IDENTITY sybase LAST-UPDATED "0206182100Z" ORGANIZATION "Sybase Inc." CONTACT-INFO " Bill Cox Sybase Inc. 5000 Hacienda Drive Dublin, CA 94568 US Tel USA (603) 230 7106 E-mail: bcox@sybase.com" DESCRIPTION "The MIB module to describe objects for Sybase proprietary products" ::= { enterprises 897 } Adaptive Server Enterprise related objects \_\_\_\_\_ OBJECT IDENTIFIER ::= { sybase 1} ase aseObjectsOBJECT IDENTIFIER ::= {ase 1}

```
aseErrorTable OBJECT-TYPE
               SEQUENCE OF AseErrorEntry
   SYNTAX
   MAX-ACCESS
              not-accessible
   STATUS
               current
DESCRIPTION
          "A table relating databases and servers present on a host."
      ::= { aseObjects 1 }
aseErrorEntry
               OBJECT-TYPE
   SYNTAX
               AseErrorEntry
   MAX-ACCESS
                not-accessible
   STATUS
                  current
   DESCRIPTION
       INDEX { sybErrorIndex }
::= { aseErrorTable 1 }
aseErrorEntry OBJECT-TYPE
             AseErrorEntry
   SYNTAX
   MAX-ACCESS not-accessible
   STATUS
          current
   DESCRIPTION
       . .
   INDEX { sybErrorIndex } ::= { aseErrorTable 1 }
AseErrorEntry ::=
 SEQUENCE {
                  INTEGER,
   sybErrorIndex
   sybServerName
                   DisplayString,
   sybErrorNumber
                   INTEGER,
   sybErrorSeverity INTEGER,
   sybErrorState
                    INTEGER,
   sybUserName
                   DisplayString,
   sybServerProcess INTEGER,
                    INTEGER,
   sybEngine
   sybErrorMessage DisplayString
}
sybErrorIndex
               OBJECT-TYPE
     SYNTAX
                   INTEGER (1..2147483647)
    MAX-ACCESS
                   read-only
    STATUS
                   current
    DESCRIPTION
"An index value used to uniquely identify an entry in this table."
```

```
::= {aseErrorEntry 1}
sybServerName
                 OBJECT-TYPE
    SYNTAX
                     DisplayString
    MAX-ACCESS
                     read-only
    STATUS
                     current
     DESCRIPTION
"Name of the Adaptive Server Enterprise reporting an error condition"
      ::= {aseErrorEntry 2}
sybErrorNumber OBJECT-TYPE
    SYNTAX
                     INTEGER
    MAX-ACCESS
                      read-only
    STATUS
                      current
     DESCRIPTION
          "Number of error condition being raised."
      ::= {aseErrorEntry 3}
sybErrorSeverity OBJECT-TYPE
    SYNTAX
                      INTEGER
    MAX-ACCESS
                      read-only
    STATUS
                      current
     DESCRIPTION
          "Severity level of error condition being raised."
      ::= {aseErrorEntry 4}
                       sybErrorState OBJECT-TYPE
                             SYNTAXI
                                            INTEGER
                            MAX-ACCESS
                                             read-only
                            STATUS
                                             current
                             DESCRIPTION
                                  "SQL State of error condition."
                              ::= {aseErrorEntry 5}
                         sybUserName
                                           OBJECT-TYPE
                             SYNTAX
                                                DisplayString
                            MAX-ACCESS
                                                 read-onlv
                             STATUS
                                                 current
                             DESCRIPTION
                                  "Database user name"
                              ::= {aseErrorEntry 6}
```

```
sybServerProcess OBJECT-TYPE
    SYNTAX
                       INTEGER
    MAX-ACCESS
                       read-only
    STATUS
                       current
     DESCRIPTION
          "Server process number (spid)"
      ::= {aseErrorEntry 7}
sybServerProcess OBJECT-TYPE
    SYNTAX
                      INTEGER
    MAX-ACCESS
                      read-only
    STATUS
                      current
     DESCRIPTION
          "Server process number (spid)"
      ::= {aseErrorEntry 7}
sybEngine OBJECT-TYPE
    SYNTAX
                INTEGER
    MAX-ACCESS read-only
    STATUS
               current
     DESCRIPTION
          "Server engine number"
      ::= {aseErrorEntry 8}
sybErrorMessage OBJECT-TYPE
    SYNTAX
                     DisplayString
    MAX-ACCESS
                      read-only
    STATUS
                       current
     DESCRIPTION
          "Text message associated with an error"
      ::= {aseErrorEntry 9}
                   OBJECT IDENTIFIER ::= { ase 2 }
sybASEtraps
 sybRaiseError
                  NOTIFICATION-TYPE
                      { sybErrorIndex, sybServerName, sybErrorNumber,
     OBJECTS
sybErrorSeverity,sybErrorState, sybUserName,
sybServerProcess,sybEngine,sybErrorMessage }
     STATUS
                      current
```

DESCRIPTION

"An error condition was raised within an instance of ASE. The condition could have been raised either internally, or from within a user written storedprocedure."

::= { sybASEtraps 1 }

\_\_\_\_\_

# Tabular Data Stream (TDS) Service

| Торіс                                      | Page |
|--------------------------------------------|------|
| What is TDS?                               | 55   |
| Using the TDS service                      | 56   |
| UAF services                               | 57   |
| UAF plug-ins                               | 62   |
| TDS listener client examples               | 67   |
| Reporting functionality and error recovery | 70   |

# What is TDS?

TDS, or Tabular Data Stream, is an application protocol by which Open Clients and Open Servers exchange information. Applications that use the Sybase Open Client libraries are also TDS applications, as are some (such as Sybase jConnect) that do not use the Open Client libraries.

As part of the Unified Agent Framework, TDS:

- 1 Starts when you start the UAF (Unified Agent Framework).
- 2 Reads the TDS port number from its own configuration file. This file is set by another application, such as Agent Management Console.
- 3 Obtains the Agent RMI (Remote Method Invocation) port number from UAF Agent Services.
- 4 Starts a TCP/IP socket listener on the designated TDS port number, which waits for login, logout, and remote procedure requests, then:
  - Upon receiving a login request, the service creates a UAF session for that user, using the RMI client interface.
  - Upon receiving a logout request, the service closes the UAF session.

- Upon reciving an RPC request, the service processes it and returns a result set, which may contain only the returned status of the request.
- 5 Shuts down the listener when the session is closed.

# Using the TDS service

The TDS service provides one remote procedure call, uaf\_list\_rpc, which returns information about remote procedures. Table C-1 shows the columns this function returns.

Table C-1: Columns returned by uaf\_list\_rpc

| Column name | Returned datatype | Description        |
|-------------|-------------------|--------------------|
| Operation   | java.lang.String  | Name of RPC        |
| Arguments   | java.lang.String  | Arguments for RPC  |
| Description | java.lang.String  | Description of RPC |

Table C-2 on page 56 shows the output from this function.

| Operation                           | Arguments                                                                                                    | Description                                                                |
|-------------------------------------|----------------------------------------------------------------------------------------------------|----------------------------------------------------------------------------|
| uaf_list_rpc                        | <none></none>                                                                                                    | Returns information about remote procedure calls                           |
| uaf_list_plugins                    | <none></none>                                                                                                    | Returns information about agent plug-ins                                   |
| uaf_list_services                   | <none></none>                                                                                                    | Returns information about services                                         |
| uaf_list_plugin_operations          | Plugin ID, Plugin<br>Version                                                                                        | Returns information about operations available for a particular plug-in    |
| uaf_list_plugin_operation_arguments | Plugin ID, Plugin<br>Version, Plugin<br>Operation                                                                   | Returns information about the arguments for a particular plug-in operation |
| uaf_invoke_plugin_operation         | Plugin ID, Plugin<br>Version, Instance<br>Number, Plugin<br>Operation<br><operation<br>arguments&gt;</operation<br> | Invokes a plug-in operation                                                |
| uaf_list_plugin_attributes          | Plugin ID, Plugin<br>Version                                                                                        | Returns the list of attributes for a plug-in                               |

Table C-2: Output from uaf\_list\_rpc
| Operation                            | Arguments                                                                       | Description                                                                |
|--------------------------------------|---------------------------------------------------------------------------------|----------------------------------------------------------------------------|
| uaf_get_plugin_attribute             | Plugin ID,Plugin<br>Version, Instance<br>Number, Attribute<br>Name              | Updates the value of the requested plug-in attribute                       |
| uaf_set_plugin_attribute             | Plugin ID, Plugin<br>Version, Instance<br>Number, Attribute<br>Name             | Updates the value of the provided plug-in attribute                        |
| uaf_list_service_operations          | Service ID                                                                      | Returns information about operations available for a particular service    |
| uaf_list_service_operation_arguments | Service ID, Service<br>Operation                                                | Returns information about the arguments for a particular service operation |
| uaf_invoke_service_operation         | Service ID, Service<br>Operation,<br><operation<br>arguments&gt;</operation<br> | Invokes a service operation                                                |
| uaf_list_service_attributes          | Service ID                                                                      | Returns the value of the requested service attribute                       |
| uaf_get_service_attribute            | Service ID, Attribute<br>Name                                                   | Returns the value of the requested service attribute                       |
| uaf_set_service_attribute            | Service ID, Attribute<br>Name, Attribute<br>Value                               | Updates the value of the provided service attribute                        |

# **UAF** services

A set of remote procedure call (RPC) functions accesses UAF plugins, operations and attributes:

- uaf\_list\_services lists the UAF services.
- uaf\_list\_service\_operations lists the operations for a service.
- uaf\_list\_service\_operation\_arguments lists the arguments for a service operation.
- uaf\_invoke\_service\_operation invokes an operation in a service.
- uaf\_list\_service\_attributes lists the attributes of a service.
- uaf\_get\_service\_attribute gets the value of an attribute of a service.

• uaf\_set\_service\_attribute - sets the value of an attribute.

These services can be called from these interfaces:

- JDBC
- .NET/ADO.NET
- ODBC
- OLEDB
- CT\_LIB
- DB\_LIB

For this reason, syntax is omitted in documenting the services.

#### uaf\_list\_service\_operations

Returns information about operations available from a particular service. The valid service identifiers are listed in Table C-4, though this table is dynamic. Table C-6 uses the identifier RemoteShellService from Table C-4.

Argument - Service ID

| Column name | Returned datatype |
|-------------|-------------------|
| Operation   | string            |
| Description | string            |
| ReturnType  | java.lang.Boolean |

#### Table C-3: Columns returned

#### Table C-4: Sample output from uaf\_list\_service\_operations RemoteShellService

| Operation               | Description                                                                                                    | ReturnType                         |
|-------------------------|----------------------------------------------------------------------------------------------------|------------------------------------|
| start                   | Starts the service                                                                                                    | void                               |
| stop                    | Stops the service                                                                                                    | void                               |
| restart                 | Restarts the service                                                                                                    | void                               |
| saveArl                 | Saves Access<br>Requirement List                                                                                                   | void                               |
| saveConfig              | Saves the configuration settings of the service                                                                                    | void                               |
| incrementReferenceCount | Increases the reference count by 1                                                                                                 | void                               |
| decrementReferenceCount | Decreases the reference count by 1                                                                                                 | void                               |
| executeWait             | Executes a command<br>asynchronously; that is,<br>the control flow<br>immediately reverts back<br>to before the calling<br>process | com.sybase.ua.util.Proces<br>sInfo |

#### uaf\_list\_services

Returns information about services. Table C-3 shows the columns returned by this function. This service has no arguments.

| Table C-5: Columns returned |    |
|-----------------------------|----|
| Column name                 | Ro |

| Column name          | Returned datatype |
|----------------------|-------------------|
| Name                 | java.lang.String  |
| Identifier           | java.lang.String  |
| Inited (initialized) | java.lang.Boolean |
| Started              | java.lang.Boolean |

#### Table C-6: Sample output

| Name                         | Identifier                  | Inited<br>(Initialized) | Started |
|------------------------------|-----------------------------|-------------------------|---------|
| Agent service                | Agent                       | 1                       | 1       |
| Bootstrap service            | BootstrapService            | 1                       | 1       |
| Configuration service        | ConfigService               | 1                       | 1       |
| Environment service          | EnvironmentDiscoveryService | 1                       | 1       |
| File transfer service        | FileTransferService         | 1                       | 1       |
| Plugin registration service  | PluginRegisterService       | 1                       | 1       |
| RMI service                  | RMIService                  | 1                       | 1       |
| Remote shell service         | RemoteShellService          | 1                       | 1       |
| Security service             | SecurityService             | 1                       | 1       |
| Self discovery service       | SelfDiscoveryService        | 1                       | 1       |
| Service registration service | ServiceRegistrationService  | 1                       | 1       |
| Session service              | SessionService              | 1                       | 1       |
| TDS service                  | TdsService                  | 1                       | 1       |

#### uaf\_list\_service\_operation\_arguments

Returns information about the arguments for a particular service operation.

Arguments – Service Id, Service Operation

Table C-7 returns columns from the service identifiers in Table C-4, and the service operations in Table C-6.

| Column name   | Returned datatype |
|---------------|-------------------|
| Argument name | string            |
| Description   | string            |
| Туре          | string            |

#### Table C-7: Columns returned

| Table C-8: Sample output from uaf_l | list_: | service_ | operation_ | arguments |
|-------------------------------------|--------|----------|------------|-----------|
| RemoteShellService, executeNoWai    | it     |          | -          | •         |

| Argument                    | Description                                                         | Туре                                                          |
|-----------------------------|---------------------------------------------------------------------|---------------------------------------------------------------|
| command                     | String representing the command to be executed on a remote resource | java.lang.String                                              |
| workingDirectory            | Directory in which the command exists                               | java.lang.String                                              |
| processStatusChangeListener | Interface that listens for<br>changes in the process<br>state       | com.sybase.ua.service<br>s.rshell.ProcessRespon<br>seListener |
| processResponseListener     | Interface that listens for a process response                       | com.sybase.ua.service<br>s.rshell.ProcessRespon<br>seListener |
| timeoutSeconds              | Number of seconds before<br>the operation is<br>terminated          | java.lang.Integer                                             |

#### uaf\_invoke\_service\_operation

Invokes a service operation.

Arguments - Service Id, Service Operation, <operation arguments>

Only one column is returned, the column name; the datatype returned depends on the operation executed.

### uaf\_list\_service\_attributes

Returns the value of the requested service attribute.

Argument – Service Id

#### Table C-9: Columns returned

| Column name | Returned datatype |
|-------------|-------------------|
| Attribute   | string            |
| Туре        | string            |
| Description | string            |

#### Table C-10: Attributes

| Attribute   | Туре   | Description                                                                 |
|-------------|--------|-----------------------------------------------------------------------------|
| modelerType | string | The type of the source<br>modeled. You can set this<br>attribute only once. |
| id          | string | Service ID.                                                                 |
| name        | string | Service name.                                                               |
| mBeanName   | string | Service MBean name.                                                         |

#### uaf\_get\_service\_attribute

Returns the value of the requested service attribute.

Arguments – Service Id, Attribute Name

Only one column, Value, is returned; the datatype returned depends on the operation executed.

#### uaf\_set\_service\_attribute

Updates the value of the service attribute provided. Arguments – *Service Id*, *Attribute Name*, *Attribute Value* This service returns no columns.

# **UAF plug-ins**

This set of RPC (Remote Procedure Call) plug-in functions accesses the UAF:

- uaf\_list\_plugins lists the UAF plug-ins.
- uaf\_list\_plugin\_operations lists operations for a plug-in.

- uaf\_list\_plugin\_operation\_arguments lists arguments for a plug-in operation
- uaf\_invoke\_plugin\_operation invokes an operation for a plug-in.
- uaf\_list\_plugin\_attributes lists the attributes of a plug-in.
- uaf\_get\_plugin\_attribute gets the value of a specified attribute of a plugin.
- uaf\_set\_plugin\_attribute sets the value of a specified attribute of a plug-in.

### uaf\_list\_plugins

Returns information about plug-ins.

This function has no arguments.

1

|                  | Table C-11:    |           |                   |                |  |
|------------------|----------------|-----------|-------------------|----------------|--|
|                  | Column name    |           | Returned datatype |                |  |
|                  | Name           |           | string            |                |  |
| -                | Identifier     |           | string            |                |  |
| -                | Version        |           | string            | string         |  |
| -                | Instance       |           | string            |                |  |
| -                | Home directory |           | string            | string         |  |
| -                | Provider       |           | string            |                |  |
| -                | Loaded         |           | java.lang.Boolean |                |  |
|                  | Enabled        |           | java.lang.Bo      | polean         |  |
| :                | Sample output: |           |                   |                |  |
| Name             | Identifier     | Version I | Instance          | Home Directory |  |
| ASE Agent Plugin | com.sybase.ase | 15.0.0    | 1                 | /opt/sybase    |  |
| Provide          | r Loaded       |           | Enabled           |                |  |

### uaf\_list\_plugin\_operations

Sybase.Inc

Returns information about operations available to a particular plug-in.

1

| Column name | Returned datatype |  |
|-------------|-------------------|--|
| Operation   | string            |  |
| Description | string            |  |
| ReturnType  | java.lang.boolean |  |

#### Arguments - Plugin Identifier, Plugin Version

Table C-12: Columns returned

Table C-13: Sample output from: uaf\_list\_plugin\_operations"com.sybase.ase","15.0.0"

| Operation         | Description                                                         | ReturnType |
|-------------------|---------------------------------------------------------------------|------------|
| loadPlugin        | Loads the plug-in                                                   | void       |
| unload            | Unloads the plug-in                                                 | void       |
| reload            | Reloads the plug-in                                                 | void       |
| saveArl           | Saves the ARL (Access<br>Requirement List)                          | void       |
| saveConfig        | Saves the configuration settings of the plug-in                     | void       |
| retrieveServerLog | Returns the server log<br>identified by the attribute<br>ASELogfile | void       |

### uaf\_list\_plugin\_operation\_arguments

Returns information about the arguments of a particular plug-in operation.

Arguments - Plugin Id, Plugin Operation

Table C-14: Columns returned

| Column name   | Returned datatype |
|---------------|-------------------|
| Argument name | java.lang.String  |
| Description   | java.lang.String  |
| Туре          | java.lang.String  |

The output for the argument "*maxLines*", for instance, is the maximum number of lines returned to the function that called it, in datatype java.lang.Integer.

The output for these arguments is dynamic, based on the plug-ins installed in UAF. To display a list of valid arguments, query a running program.

#### uaf\_invoke\_plugin\_operation

Invokes a plug-in operation.

Arguments - Plugin Id, Plugin Operation, <operation arguments>

This plug-in returns a value, the datatype of which depends on the operation executed. For example, when the operation invoked returns an integer, the datatype returned is also an integer.

Sample output from: uaf\_invoke\_plugin\_operation "com.sybase.ase","15.0.0",1,getASELogTail,4

Value

### uaf\_list\_plugin\_attributes

Returns the value of the requested plug-in attribute.

| Column name | Returned datatype |
|-------------|-------------------|
| Attribute   | java.lang.String  |
| Туре        | java.lang.String  |
| Description | java.lang.String  |

Table C-15: Columns returnedColumn n

Table C-16: Sample output using "com.sybase.ase", "15.0.0"

| Attribute      | Туре             | Description                                                          |
|----------------|------------------|----------------------------------------------------------------------|
| modelerType    | java.lang.String | The datatype of the modeled resource, which can be set only once.    |
| ID             | java.lang.String | The ID of the plug-in                                                |
| name           | java.lang.String | The name of the plug-in                                              |
| version        | java.lang.String | The plug-in version, as defined in the <i>agent-plugin.xm</i> l file |
| instanceNumber | java.lang.String | The number of the instance plug-in                                   |

### uaf\_get\_plugin\_attribute

Returns the value of the requested plug-in attribute.

Arguments – Plugin Id

The datatype of the returned value depends on the operation executed.

#### uaf\_set\_plugin\_attribute

Updates the value of the provided plug-in attribute.

Arguments – Plugin Id, Attribute Name, Attribute Value

This function returns no columns.

# **TDS listener client examples**

This section shows client examples, and provides information on setting them up.

### Setting up examples for the Adaptive Server client

Adaptive Server supports the TDS service as a connection to remote servers. These server names are typically placed in the interfaces file, to establish the remote server port number and the remote host namer.

Only one agent is expected to run on the remote host, so only one TDS listener is expected. In this example, "MYHOST" is part of the server name, with the designation "\_UAF" at the end. The TDS service name is, therefore, "MYHOST\_UAF."

Figure C-1: Interfaces file entry

```
MYHOST UAF
```

master top ether myhost 9998

query top ether myhost 9998

Adaptive Server uses Component Integration Services to connect to the TDS service. Enable CIS by using one of these commands:

```
sp_configure "cis rpc handling",
set cis rpc handling on
```

You must restart the database to activate CIS.

Adaptive Server requires specific information to connect to the remote server MYHOST\_UAF. See , "Using the Adaptive Server SNMP Agent Plug-in" on page 47 and "Installing and Configuring Unified Agent and Agent Management Console" on page 3, for more information about authenticating a client connection.

In the first example in "Examples for using the Adaptive Server client" on page 68, the running Adaptive Server provides authentication and authorization through an Adapted Server Enterprise login and user roles. The login to UAF passes "@" to its login name, followed by the Adaptive Server name. An authenticated login name and password grants access to the UAF, based on established authorization roles for that login, and mapped UAF functionality for that role:

| Adaptive Server role | UAF role     |
|----------------------|--------------|
| sa_role              | uaAgentAdmin |
| sa_role              | uaASEAdmin   |

Table C-17: Mappings in UAF version 1.5

An Adaptive Server login, with an sa\_role, can access any UAF agent, services, and plug-ins granted access to the roles uaAgentAdmin or uaASEAdmin.

### **Examples for configuring the Adaptive Server client**

You can use any of these methodologies to configure the TDS listener port number:

- The installation program prompts for the TDS port number, and automatically modifies the TDS service XML file.
- The Agent Management Console changes the port number value and restarts the service.
- The UAF administrator edits the TDS service XML file by hand.

Valid values for this port are between 1024 and 32768. This value is stored in the service configuration file, using the property "tdsPort."

### **Examples for using the Adaptive Server client**

Two stored procedures, sp\_addserver and sp\_addexternlogin, add the TDS remote server connection to Adaptive Server. You can execute these stored procedures using any client that can connect to the Adaptive Server database and execute SQL commands. This example uses the Adaptive Server command line utility isql.

```
C:\Sybase> isql -U sa -P Sybase4me -S myserver
sp_addserver MYHOST_UAF
go
```

```
-----
                sp addexternlogin MYHOST UAF, SA, SA@MYSERVER, sYBASE4ME
                qo
                 _ _ _ _ _ _ _ _ _ _ _ _ _ _ _ _
                      The remote server representing the UAF TDS service is complete, and you can
                      now call other stored procedures. This example shows a stored procedure that
                      lists the available services in the agent:
C:\Sybase> isql -U sa -P Sybase4me -S myserver
                MYHOST UAF...uaf list services
                qo
                 -----
                             Version ServiceDescription
     Name
_ _ _ _ _ _ _ _ _ _ _ _ _ _ _ _
                        -----
                              1.0.0 Transfers files between client and agent.
   FileTransferService
   SelfDiscoveryService 1.0.0 Registers the agent and its
                                          services and plug-ins with discovery
                                          servers.
      MYHOST UAF...sp uaf serviceinvoke "SelfDiscoveryService", discoverAgents
      ao
       ------
                                                 Version
         Host
                                  Port
                                                _____
                       _ _ _ _ _ _ _ _ _ _ _ _ _ _ _ _
                                                                 -----
         MYHOST
                                  9999
                                                   1.5.0
                                  14578
                                                   1.5.0
         MYOTHERHOST
                                                    -----
          _ _ _ _ _ _ _ _ _ _ _ _ _ _ _
                                   -----
          (2 rows returned)
                      The calling interface to plug-ins requires information, such as version and
                      instance number.
                      For example, this next example shows a plug-in called "com.sybase.ase" in
                      version 15.0, the first plug-in instance of that name. To display the last 20 lines
                      of the log and return to the calling procedure, enter:
C:\Sybase> isql -U sa -P Sybase4me -S myserver
                      MYHOST UAF...uaf invoke plugin operation
                         "com.sybase.ase", "15.0.0",1, getASELogTail,20
                      go
                      _ _ _ _ _ _ _ _ _ _ _ _ _ _ _ _ _ _
                      ASE Log
                      _ _ _ _ _ _ _ _ _ _ _ _ _ _ _ _ _ _
                      00:00000:00001:2005/10/13 16:31:31:26 server Master
                      device size: 30 megabytes, or 15360 virtual pages. (A
                      virtual page is 2048 bytes.)
```

#### Examples for configuring the Adaptive Server client

You can use any of these methodologies to configure the TDS Lister port number:

- The installation program prompts for the TDS port number, and modify the TDS service XML file.
- The Agent Management Console automatically changes the port number value and restarts the service.
- The UAF administrator manually edits the TDS service XML file .

Valid values for this port are between 1024 and 32768. This value is stored in the service configuration file, using the property "tdsPort."

# **Reporting functionality and error recovery**

A TDS service places all logging messages in the Agent log file, using existing logging services.

# Index

## **Symbols**

::= (BNF notation) in SQL statements xiv , (comma) in SQL statements xiv {} (curly braces) in SQL statements xiv () (parentheses) in SQL statements xiv [] (square brackets) in SQL statements xiv

## Α

accessing UAF agent 46 acronyms, SNMP definitions 37 Adaptive Server client, configuring 68 client, using 68 client, configuring examples 70 configuring for generating SNMP notifications 44 security for connections from 41 Adaptive Server client, examples, configuring 70 Adaptive Server client, examples, using 68 Adaptive Server login module 10 Adaptive Server SNMP Agent Plug-in, using with MIB 47 Adaptive Server Sybase MIB 38 adaptors, creating 20 adaptors, discovery 20 adding agent manually 17 agent properties 19 SNMP 37 Agent Management Console 2,44 features 15 starting 6

agent plug-in loading 26,27 reloading 27 unloading 27 viewing 27 agent service restarting 26 starting 25 stopping 26 viewing properties 26 Anonymous Login Module 11 anonymous login module 10 architecture, client, Adaptive Server to SNMP 41 attributes properties, viewing and changing 30 30 values, updating viewing 29 authentication ordering security module 23

### В

Backus Naur Form (BNF) notation xiii, xiv BNF notation in SQL statements xiii, xiv brackets. *See* square brackets []

## С

case sensitivity in SQL xv changing network profile 17 CIS (Component Integration Services) enabling 46 used to connect to TDS 46 client architecture, Adaptive Server to SNMP 41 connections, authenticating 42 client, Adaptive Server, configuring 70

#### Index

client, Adaptive Server, using 68 columns output from **uaf list rpc** 56 comma (,) in SQL statements xiv command set cis\_rpc\_handling on 46 community names 42 Component Integration Services (CIS) 46 components, of UAF SNMP Service 39 configuring Adaptive Server 43 Pluggable Authentication Module 35 Unified Agent 7 configuring Adaptive Server client 68 connection client, authenticating 42 to remote servers 45 to UAF TDS Service 45 control flags, security modules 11 conventions See also syntax Transact-SQL syntax xiii used in the Reference Manual xiii curly braces ({}) in SQL statements xiv

# D

default values, of UAF Agent Service 44 definition of acronyms 37 deleting network profile 17 disconnecting from agent 19 discovery Jini Registry 3 User Datagram Protocol (UDP) 3 discovery adaptors creating 20 deleting 21 managing 20 setting password 22 viewing and changing 21

#### Ε

enabling RSA encyption 34

encrypted message content 42 passwords 42 encryption RSA (Rivest-Shamir-Adleman) 34 simple login module password encryption 35 error recovery, TDS 70

#### F

features, Agent Management Console 15 file, Sybase MIB 48 function uaf\_get\_plugin\_attribute 66 uaf\_get\_service\_attribute 62 uaf\_invoke\_plugin\_operation 65 uaf invoke service operation 61 uaf list plugin attributes 65 uaf\_list\_plugin\_operation\_arguments 64 uaf\_list\_plugin\_operations 63 uaf list plugins 63 uaf\_list\_service\_attributes 61 uaf\_list\_service\_operation\_arguments 60 uaf list services - 59 uaf\_set\_plugin\_attribute 66 62 uaf set service attribute function **uaf list rpc** 56 functionality, TDS 70

## I

identity confirmation 10 implementing, Adaptive Server Management Information Base (MIB) 37 installing Unified Agent 4 installing Unified Agent 3 isql, command line utility 46

#### J

Java method sybRaiseError 41 Jini Registry discovery 3 Jini server starting 4 JMX, definition 37

## L

listener client, TDS, examples 67 listener client, TDS, examples, configuring 68 listener client, TDS, examples, setting up 67 loading agent plug-in 26 login module authentication 10 login modules 10 Adaptive Server login module 10 anonymous login module 10 NT Proxy login module 11 simple login module 10 UNIX Proxy login module 11 look-up profile, creating 16 look-up services, managing 15

### Μ

message content, encrypted 42 MIB definition 37 implementing 37 Management Information Base 38 provided by UAF SNMP Service 40 module, security, creating 22

## Ν

name filter, network, specifying 17 native roles Unified Agent roles 12 NET-SNMP, error message 48 network look-up profile changing 17 network look-up profile, creating 16 network look-up profile, deleting 17 network plug-in name filter, specifying 17 NTProxy login module 11

operations managing 31 viewing 31 outputs, from uaf\_list\_rpc 56

### Ρ

parentheses () in SQL statements xiv password authentication 10 encrypted 42 encryption 9 encryption utility 33 setting security module 24 permission 12 permissions, security 13 Pluggable Authentication Module (PAM) 35 plug-in loading 27 reloading 27 unloading 27 viewing 27 plug-in, server-based pinging 28 plug-ins, UAF, list of 62 pre-installation tasks 3 properties viewing agent service properties 26 viewing and changing in attributes 30 properties, viewing and changing 19 properties, viewing and changing security module 23

## R

remote procedure call, **uaf\_list\_rpc** 56 remote procedure calls, list 57 restarting agent 19 retrieving agent log 19 Rivest-Shamir-Adleman (RSA) encryption 34 role mapping, creating 24 role-based authorization 12 roles mapping 12 native 12 SNMP login 46 Unified Agent 12 RSA (Rivest-Shamir-Adleman) 34 runtime, Adaptive Server 45

# S

sa role 12 sa\_role privileges 46 security authenticating client connections 42 authentication 10 authorization 12 encrypted passwords and message content 42 encryption 9 for connections from Adaptive Server 41 for connections from SNMP 42 managed by UAF 41 modules, control flags 11 permissions 13 protocol version 3 42 protocol versions 42 role mapping 12 two types to monitor SNMP 41 Unified Agent 9 security module creating 22 23 deleting ordering authentication 23 24 setting password viewing and changing 23 server-based plug-in pinging 28 restarting 28 retrieving 29 starting 28 stopping 29 server-based plug-in, restarting 28 server-based plug-in, retrieving 29 server-based plug-in, starting 28 server-based plug-in, stopping 29 service, Unified Agent, Windows 5 services, provided by UAF 1

services, TDS, default values 44 set cis rpc handling on command 46 setting password, discovery adaptors 22 simple login module 10 password encryption 35 Simple Network Management Protocol (SNMP) 37 SNMP 37 acronyms 37 acronyms for understanding 37 agent plug-in 37 Agent Service, default values 44 configuring Adaptive Server for plug-in 43 definition 37 error message sent as trap 48 login roles 46 Management Information Base (MIB) notifications, to configure Adaptive Server for 44 sample connection 42 table 38 Tabular Data Stream (TDS) 38 terminology 37 trap 38 two types of security to monitor 41 UAF service MIBs, list of 40 Unified Agent Framework (UAF) 38 User-based Security Model (USM) 38 View-based Access Control Model (VACM) 38 viewing information from NET-SNMP 48 SNMP v3 42 SNMPv3 42 square brackets [] in SQL statements xiv starting Jini server 4 Unified Agent 4 starting Agent Management Console 6 stored procedure sp\_addexternallogin 46 sp addserver 46 sp\_configure, for enabling CIS 46 Sybase MIB file 48 sybRaiseError Java method 41 symbols in SQL statements xiii, xiv syntax conventions, Transact-SQL xiii syntax, master and query TCP, example of 45

# Т

table. SNMP 38 Tabular Data Stream (TDS) 55 TDS 70 error recovery 70 functionality listener client examples 67 listener client examples, setting up 67 starts with UAF 55 TDS (Tabular Data Stream) 38 TDS (Tabular Data Stream) 55 service defaults 44 TDS service 56 terminology for SNMP 37 trap SNMP 38 Trap Message, communicated by UAF SNMP service 41 trap, SNMP error message sent as 48

## U

uaAgentAdmin 46 uaAgentAdmin role 46 uaASEAdmin 46 UAF agent, accessing 46 ASE SNMP agent plug-in MO 40 definition 37 login 46 login, authenticating 46 manages security 41 SNMP engine components 39 SNMP Service 40 SNMP Service components 39 SNMP Service MIBs 40 SNMP service MIBs, list of 40 SNMP service, communicates Trap Message 41 Unified Agent Framework 38, 39 UAF plug-ins 62 UAF services remote procedure calls, listed 57 UAF, TDS component of 55 uaf\_get\_plugin\_attribute 66

uaf\_get\_service\_attribute 62 uaf\_invoke\_plugin\_operation 65 uaf\_invoke\_service\_operation 61 uaf\_list\_plugin\_attributes 65 uaf\_list\_plugin\_operation\_arguments 64 uaf\_list\_plugin\_operations 63 uaf\_list\_plugins 63 uaf\_list\_rpc 56 uaf\_list\_rpc outputs 56 uaf\_list\_service\_attributes 61 uaf\_list\_service\_operation\_arguments 60 arguments 61 uaf\_list\_service\_operations operations 59 uaf\_list\_service\_operations, function uaf list services 58 uaf list services -59 uaf\_list\_services, sample output 60 uaf\_set\_plugin\_attribute 66 uaf set service attribute 62 Unified Agent configuring 3, 7 disconnecting 19 installation 4 installing 3 Java Management Extensions 1 restarting 19 retrieving log 19 security 9 SNMP 44 SNMP service entity components 39 starting 4 starting as a service, Windows 5 starting on UNIX 5 viewing and changing properties 19 Unified Agent Framework 1 Unified Agent Framework (UAF), management server 39 Unified Agent Security authentication 10 authorization 12 encryption 9 unified agents adding credentials 18 connecting to 18 unified agents, adding manually 17 unified agents, managing 17

#### Index

United Agents discovering 16 UNIX 35 Proxy login module 11 starting Unified Agent 5 updating attribute values 30 usASEAdmin privileges 46 User Datagram Protocol (UDP) 3 USM (User-based Security Model) 38 USM, definition 37 utility, isql 46 utility, password encryption 33

## V

VACM definition 37 VACM (View-based Access Control Model) 38